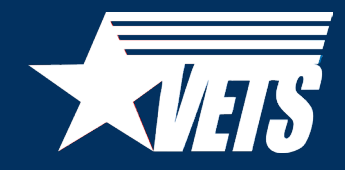

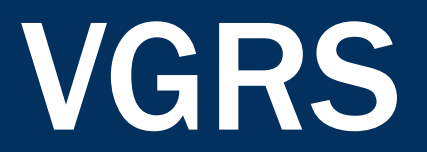

### **VGRS: Why Transition?**

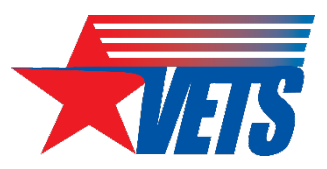

For a single program year, the HVRP program generates nearly 700 individual Excel spreadsheets and PDF forms as part of the quarterly reporting cycle.

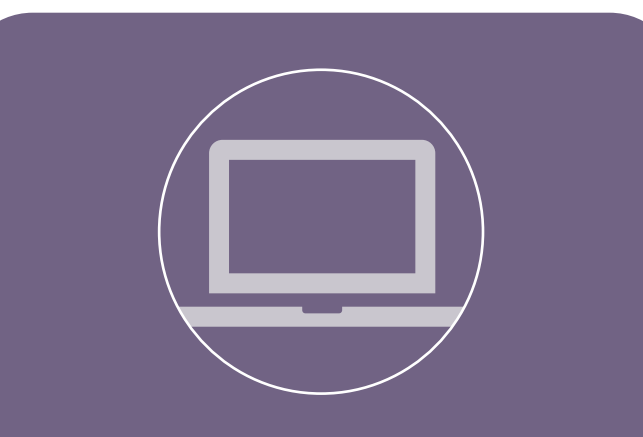

VGRS will replace quarterly performance reporting forms with an online system that collects, organizes, and stores performance information in an enterprise system.

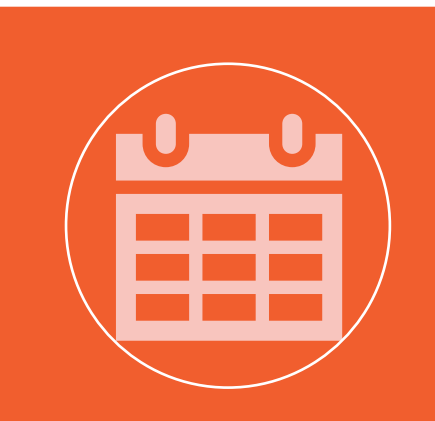

VETS plans to launch the HVRP module of VGRS in June 2024, in preparation for the program year (PY) 24 reporting period.

### **VGRS** Vision

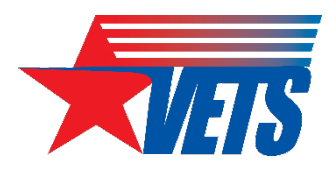

- VGRS or "Vigorous" will replace the MS Excel and PDF forms currently used to collect performance and project information from grant recipients.
- The quarterly performance reporting process will be conducted entirely within VGRS (no more emails), starting with data entry, to validating/certifying results.
- VETS is planning for at least two VGRS accounts per grant.
  - The exact number of accounts offered to each grant is unknown at this time.
  - Access to VGRS will be administered through Login.gov, and permissions to grant records will be managed by the GOTR.
  - VETS cannot offer broader access via an organizational email account because Login.gov requires <u>multifactor authentication</u> (e.g., text message/phone call, authenticator app, security key, etc.).

# VGRS Preview: Participant Information

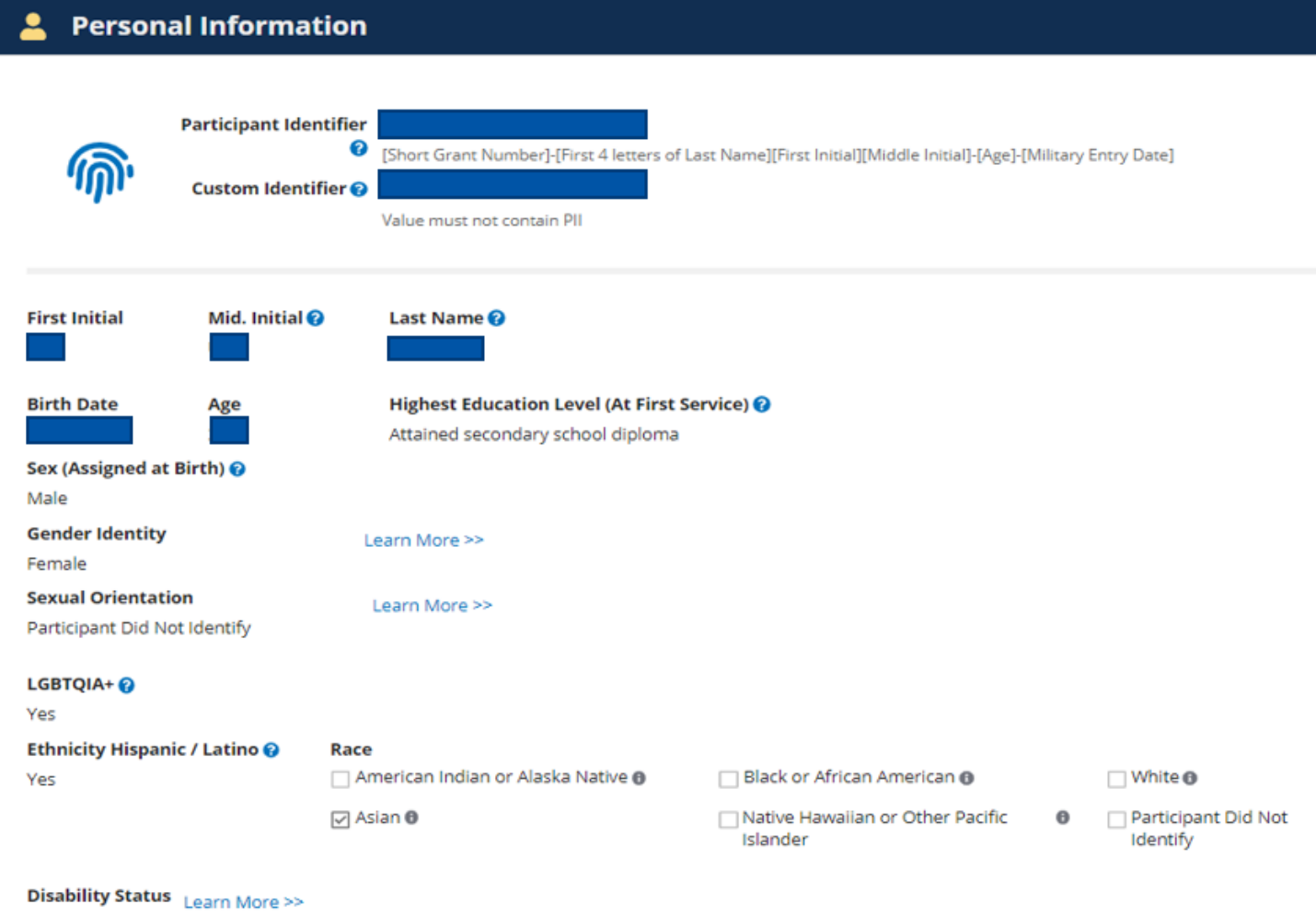

Disabled

 Participant information is captured via a web-based form.

 Users can view field definitions by hovering over question mark icons or clicking the Learn More links.

6

# VGRS Preview: Search, Filter, and Export

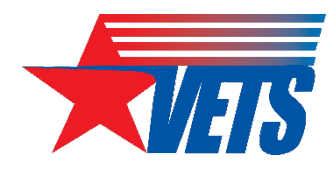

All participant, enrollment, training/services, and exit/follow-up data is searchable, filterable, and exportable.

| Parti                     | cipants          |                   | Enro         | ollments      |      | Tra         | ainings         | Ser                                                    | vices Received       |                                   | Exits & Follow                            | v-Ups   |                                 |                                                       |       |                                    |                                             |                                  |                           |                               |                                                    |
|---------------------------|------------------|-------------------|--------------|---------------|------|-------------|-----------------|--------------------------------------------------------|----------------------|-----------------------------------|-------------------------------------------|---------|---------------------------------|-------------------------------------------------------|-------|------------------------------------|---------------------------------------------|----------------------------------|---------------------------|-------------------------------|----------------------------------------------------|
| 2 Participants            |                  |                   |              | SE            | ARCH | GENDER   Ar | Ŋ               |                                                        |                      | •                                 | LGBTQ+   Any                              |         |                                 |                                                       |       | DISABILITY ST                      | atus   Any                                  |                                  |                           | •                             | • <b>T</b> • <b>(</b>                              |
| THNICITY HISPAN           | NIC / LATINO     | Any               |              |               | •    | LAST BRANCH | OF MILITARY SER | NICE   Any                                             |                      | •                                 | DISCHARGE STATU                           | s   Any |                                 |                                                       | -     | ·                                  |                                             |                                  |                           |                               |                                                    |
| Participant<br>Identifier | First<br>Initial | Middle<br>Initial | Last<br>Name | Birth<br>Date | Age  | Gender      | LGBTQ+          | Highest<br>Education<br>Level (At<br>First<br>Service) | Disability<br>Status | Ethnicity<br>Hispanic<br>/ Latino | American<br>Indian or<br>Alaska<br>Native | Asian   | Black or<br>African<br>American | Native<br>Hawaiian<br>or Other<br>Pacific<br>Islander | White | Participant<br>Did Not<br>Identify | Last<br>Branch<br>of<br>Military<br>Service | Military<br>Service<br>Component | Military<br>Entry<br>Date | Military<br>Discharge<br>Date | Discharge<br>Status                                |
|                           |                  |                   |              |               |      |             |                 |                                                        |                      |                                   |                                           |         |                                 |                                                       |       |                                    |                                             |                                  |                           |                               | Honorable<br>or "Under<br>honorable<br>conditions" |
|                           |                  |                   |              |               |      |             |                 |                                                        |                      |                                   |                                           |         |                                 |                                                       |       |                                    |                                             |                                  |                           |                               | Honorable<br>or "Under<br>honorable<br>conditions" |
|                           |                  |                   |              |               |      |             |                 |                                                        |                      |                                   |                                           |         |                                 |                                                       |       |                                    |                                             |                                  |                           |                               | General<br>under<br>Honorable<br>Conditions        |
|                           |                  |                   |              |               |      |             |                 |                                                        |                      |                                   |                                           |         |                                 |                                                       |       |                                    |                                             |                                  |                           |                               | General<br>under<br>Honorable<br>Conditions        |

### **VGRS Preview: Inactivity Warnings**

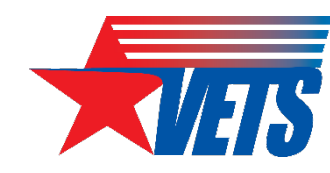

E Show Tabula

Identifies enrollments that have not received training/services in the past 90 days and the number of days since the last training/service was provided.

Inactive Participant Enrollments

One or more participants have no training/services received activity in the past 90 days. Update activity for their current enrollments or exit the participants.

#### 😬 Participant List

| Participants           | SEARCH            |                  |                      |                                   |
|------------------------|-------------------|------------------|----------------------|-----------------------------------|
| Participant Identifier | Custom Identifier | # of Enrollments | Currently Enrolled 📀 | L Days of Enrollment Inactivity 📀 |
|                        |                   | 1                | Yes                  | 128                               |
|                        |                   | 1                | Yes                  | 99                                |
|                        |                   | 1                | Yes                  | 36                                |
|                        |                   | 1                | Yes                  | 29                                |
|                        |                   | 2                | Yes                  | 14                                |
|                        |                   | 1                | Yes                  | 8                                 |
|                        |                   | 1                | No                   |                                   |
|                        |                   | 3                | No                   |                                   |
|                        |                   |                  |                      | 8 ite                             |

### **VGRS Preview: Outcomes**

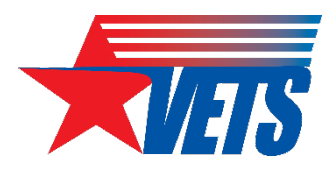

A single module displays both goals and actuals on a quarterly and cumulative basis, with the percentage of cumulative goal achieved across all 12 quarters of the PoP.

#### **Recalculate Outcomes**

Preview last calculated 5/30/2023 3:09 PM EDT

#### **Outcomes**

| <b>Q</b> Outc | omes                                                         | SEARCH                | TIME AGGREGATI        | on   Any              |                       | •                     | VIEW TYPE   Any         |                       |                       | ▼ CATEGORY            | Enrollments            |                        | 8 <b>-</b>             |
|---------------|--------------------------------------------------------------|-----------------------|-----------------------|-----------------------|-----------------------|-----------------------|-------------------------|-----------------------|-----------------------|-----------------------|------------------------|------------------------|------------------------|
| Score         | Measure                                                      | PoP Q1 PY1<br>2020 Q1 | PoP Q2 PY1<br>2020 Q2 | PoP Q3 PY1<br>2020 Q3 | PoP Q4 PY1<br>2020 Q4 | PoP Q5 PY2<br>2021 Q1 | 2 PoP Q6 PY2<br>2021 Q2 | PoP Q7 PY2<br>2021 Q3 | PoP Q8 PY2<br>2021 Q4 | PoP Q9 PY3<br>2022 Q1 | PoP Q10 PY3<br>2022 Q2 | PoP Q11 PY3<br>2022 Q3 | PoP Q12 PY3<br>2022 Q4 |
|               | # of Participants Enrolled-<br>Quarterly Goal                | 19                    | 21                    | 22                    | 23                    | 19                    | 9 21                    | 22                    | 22                    | 19                    | 21                     | 22                     | 22                     |
|               | # of Participants Enrolled-<br>Quarterly Actual              | 6                     | 1                     | 0                     | 0                     | 2                     | 4 1                     | 4                     | 0                     | 1                     | 3                      | 2                      | 1                      |
|               | # of Participants Enrolled-<br>Cumulative Goal               | 19                    | 40                    | 62                    | 85                    | 104                   | 4 125                   | 147                   | 169                   | 188                   | 209                    | 231                    | 253                    |
|               | # of Participants Enrolled-<br>Cumulative Actual             | 6                     | 7                     | 7                     | 7                     | 11                    | 1 12                    | 16                    | 16                    | 17                    | 20                     | 22                     | 23                     |
|               | # of Participants Enrolled- % of<br>Cumulative Goal Achieved | 32%                   | 18%                   | 1196                  | 8%                    | 119                   | b 10%                   | 1196                  | 9%                    | 9%                    | 10%                    | 10%                    | 9%                     |

### **VGRS Preview: Budget**

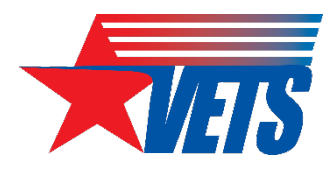

#### Displays all grant funds planned and actual budget across all 12 quarters of the PoP.

| 🛐 Planned                          |              |              |             |             |                          |              |              |             |             |                  |              |              |             |             |                  |              |
|------------------------------------|--------------|--------------|-------------|-------------|--------------------------|--------------|--------------|-------------|-------------|------------------|--------------|--------------|-------------|-------------|------------------|--------------|
| Measure                            | PY 2020 Q1   | PY 2020 Q2   | PY 2020 Q3  | PY 2020 Q4  | PY 2020<br>Total         | PY 2021 Q1   | PY 2021 Q2   | PY 2021 Q3  | PY 2021 Q4  | PY 2021<br>Total | PY 2022 Q1   | PY 2022 Q2   | PY 2022 Q3  | PY 2022 Q4  | PY 2022<br>Total | PoP Total    |
| Total Planned Award Amount         |              |              |             |             | \$216,000.00             |              |              |             |             | \$216,000.00     |              |              |             |             | \$240,000.00     | \$672,000.00 |
| Carryover Amount                   |              |              |             |             | N/A                      |              |              |             |             | \$5,000.00       |              |              |             |             | \$3,080.54       |              |
| Total Planned Funding Amount       |              |              |             |             | \$216,000.00             |              |              |             |             | \$221,000.00     |              |              |             |             | \$243,080.54     |              |
| Planned Participant Support Costs  | \$47,455.84  | \$47,455.84  | \$47,455.84 | \$47,455.84 | \$189,823.36             | \$47,455.84  | \$47,455.84  | \$47,455.84 | \$47,455.84 | \$189,823.36     | \$51,142.93  | \$51,142.93  | \$51,142.93 | \$51,142.93 | \$204,571.72     | \$584,218.44 |
| Planned Indirect Costs             | \$6,544.16   | \$6,544.16   | \$6,544.16  | \$6,544.16  | <mark>\$26,176.64</mark> | \$6,544.16   | \$6,544.16   | \$6,544.16  | \$6,544.16  | \$26,176.64      | \$7,419.57   | \$7,419.57   | \$7,419.57  | \$7,419.57  | \$29,678.28      | \$82,031.56  |
| Planned Direct Costs               |              |              |             |             | \$0.00                   |              |              |             |             | <b>s</b> 0.00    |              |              |             |             | \$0.00           | \$0.00       |
| Total Planned Expenditures         | \$54,000.00  | \$54,000.00  | \$54,000.00 | \$54,000.00 | \$216,000.00             | \$54,000.00  | \$54,000.00  | \$54,000.00 | \$54,000.00 | \$216,000.00     | \$58,562.50  | \$58,562.50  | \$58,562.50 | \$58,562.50 | \$234,250.00     | \$666,250.00 |
| Estimated Remaining Funding Amount | \$162,000.00 | \$108,000.00 | \$54,000.00 | \$0.00      | \$0.00                   | \$167,000.00 | \$113,000.00 | \$59,000.00 | \$5,000.00  | \$5,000.00       | \$184,518.04 | \$125,955.54 | \$67,393.04 | \$8,830.54  | \$8,830.54       | \$8,830.54   |

#### \$ Actual

| Measure                                   | PY 2020 Q1   | PY 2020 Q2   | PY 2020 Q3  | PY 2020 Q4  | PY 2020<br>Total | PY 2021 Q1   | PY 2021 Q2   | PY 2021 Q3  | PY 2021 Q4  | PY 2021<br>Total | PY 2022 Q1   | PY 2022 Q2   | PY 2022 Q3  | PY 2022 Q4  | PY 2022<br>Total | PoP Total    |
|-------------------------------------------|--------------|--------------|-------------|-------------|------------------|--------------|--------------|-------------|-------------|------------------|--------------|--------------|-------------|-------------|------------------|--------------|
| Total Actual Award Amount                 |              |              |             |             | \$216,000.00     |              |              |             |             | \$216,000.00     |              |              |             |             | \$216,000.00     | \$648,000.00 |
| Carryover Amount                          |              |              |             |             | N/A              |              |              |             |             | \$5,000.00       |              |              |             |             | \$3,080.54       |              |
| Total Actual Funding Amount               |              |              |             |             | \$216,000.00     |              |              |             |             | \$221,000.00     |              |              |             |             | \$219,080.54     |              |
| Actual Participant Support Costs          | \$33,534.87  | \$46,726.81  | \$47,662.28 | \$60,347.98 | \$188,271.94     | \$46,487.49  | \$48,778.10  | \$47,451.11 | \$57,474.70 | \$200,191.40     | \$53,368.76  | \$53,368.76  | \$53,368.58 | \$41,955.27 | \$202,061.37     | \$590,524.71 |
| Actual Indirect Costs                     | \$3,565.86   | \$5,514.99   | \$5,762.94  | \$7,884.27  | \$22,728.06      | \$3,565.86   | \$4,514.99   | \$4,762.94  | \$4,884.27  | \$17,728.06      | \$6,558.76   | \$4,553.47   | \$2,953.47  | \$2,953.47  | \$17,019.17      | \$57,475.29  |
| Actual Direct Costs                       |              |              |             |             | \$0.00           | \$0.00       | \$0.00       | \$0.00      | \$0.00      | \$0.00           |              |              |             |             | \$0.00           | \$0.00       |
| Total Actual Expenditures and Obligations | \$37,100.73  | \$52,241.80  | \$53,425.22 | \$68,232.25 | \$211,000.00     | \$50,053.35  | \$53,293.09  | \$52,214.05 | \$62,358.97 | \$217,919.46     | \$59,927.52  | \$57,922.23  | \$56,322.05 | \$44,908.74 | \$219,080.54     | \$648,000.00 |
| Actual Remaining Funding Amount           | \$178,899.27 | \$126,657.47 | \$73,232.25 | \$5,000.00  | \$5,000.00       | \$170,946.65 | \$117,653.56 | \$65,439.51 | \$3,080.54  | \$3,080.54       | \$159,153.02 | \$101,230.79 | \$44,908.74 | \$0.00      | \$0.00           | \$0.00       |

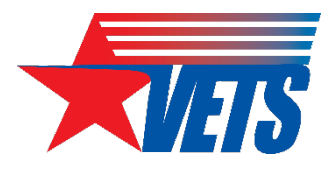

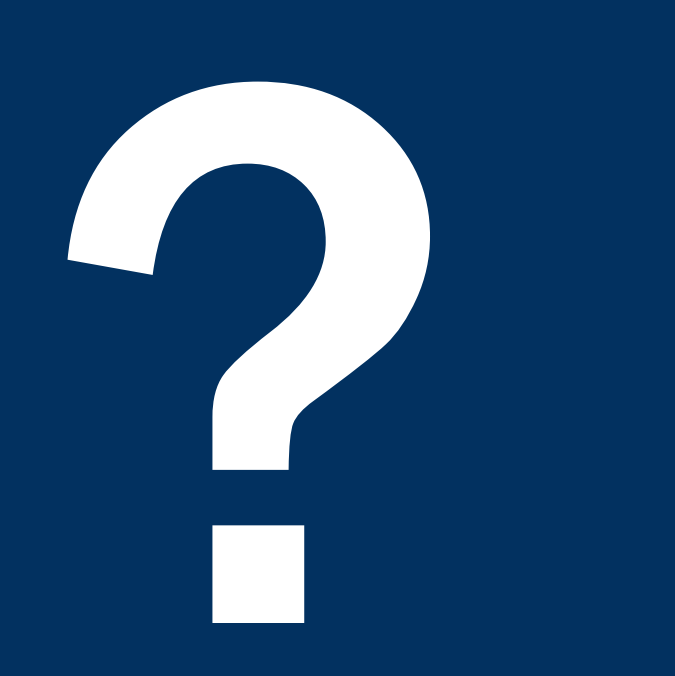

# Questions

What additional questions do you have about GrantSolutions, the PMS, or VGRS?

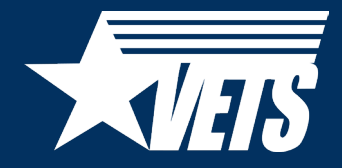

# Thank you

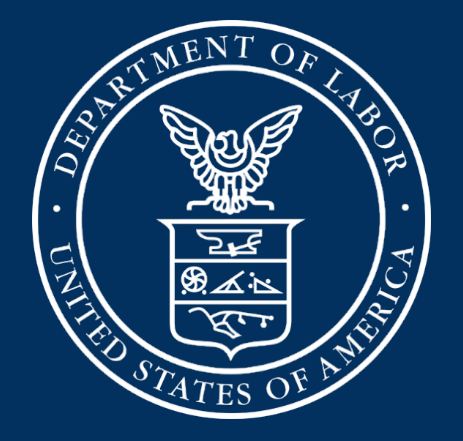

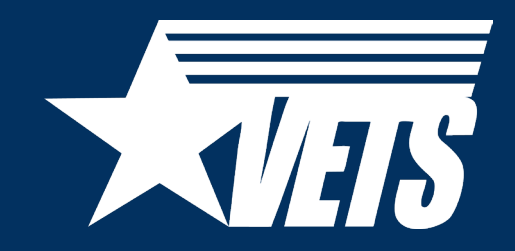

Veterans' Employment and Training Service National Homeless Veterans' Reintegration Program (HVRP) Post-Award Conference: Performance & Reporting

July 27, 2023

#### **Today's Speakers**

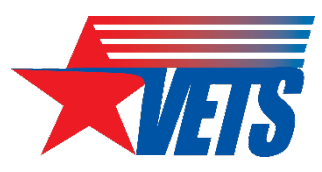

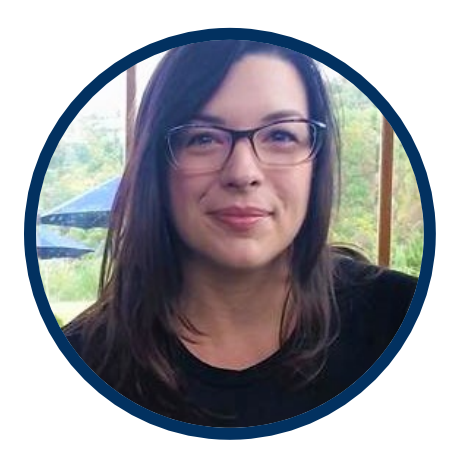

#### **Kate McCord**

Data Analytics Lead

U.S. Department of Labor-Veterans' Employment and Training Service (DOL-VETS) - Office of National Programs

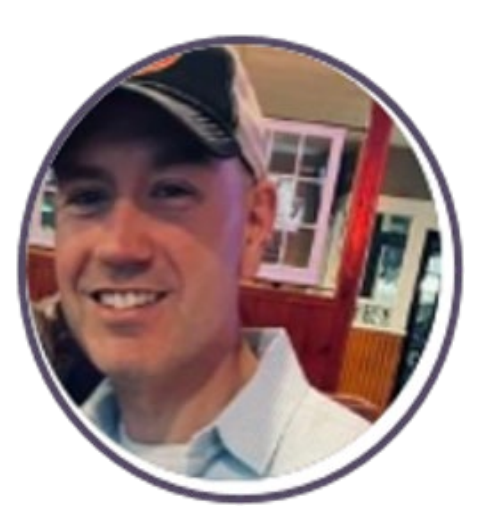

#### **Chris Brown**

HVRP Program Lead DOL-VETS - Office of National Programs

### Agenda

- Performance Indicators: Measures and Scores
- Outcome Expectations
- High Risk/Corrective Action Plan (CAP)
- Quarterly Performance Reporting
  - Technical Performance Report (TPR)
  - Technical Performance Narrative (TPN)
  - Program Year (PY) 2023 Guidance, Resources, and Forms
- Quarterly Financial Reporting

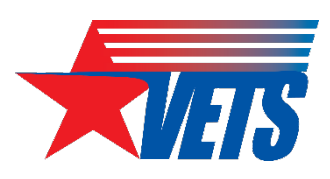

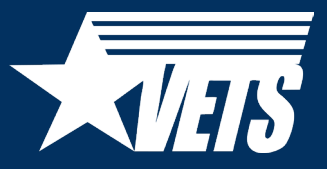

# Performance Indicators and Outcome Expectations

Measures and Scores

### **Performance Indicators: Measures**

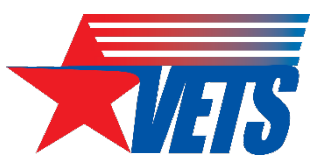

| # | Indicator                                          |
|---|----------------------------------------------------|
| 1 | Number of participants enrolled                    |
| 2 | Average hourly wage at placement                   |
| 3 | Placement rate (exited)                            |
| 4 | Episodic homeless placement rate                   |
| 5 | Employment rate 2 <sup>nd</sup> quarter after exit |
| 6 | Median earnings 2 <sup>nd</sup> quarter after exit |
| - | Freedom and and and the other of the second        |

7 Employment rate 2<sup>nd</sup> quarter after exit

|   | New - PY23                                                                                                    |
|---|----------------------------------------------------------------------------------------------------|
| # | Indicator                                                                                                    |
| 1 | Number of participants enrolled                                                                                                    |
| 2 | Average hourly wage at placement                                                                                                    |
| 3 | Placement Rate                                                                                                    |
| 4 | Placement rate of exiters who were episodically<br>homeless (Period of Performance [PoP] Year 2 and 3<br>grant recipients only)<br>or<br>Cost per placement (PoP Year 1 grant recipients only) |
| 5 | Percentage of participants receiving training services                                                                                                    |
| 6 | Employment rate 2 <sup>nd</sup> quarter after exit                                                                                                    |
| 7 | Median earnings 2 <sup>nd</sup> quarter after exit                                                                                                    |
| 8 | Employment rate 2 <sup>nd</sup> quarter after exit                                                                                                    |

# Performance Indicators: Scores (1 of 2)

|                                                                                  | 1            | <b>FPN</b> |
|----------------------------------------------------------------------------------|--------------|------------|
| Actual Measures                                                                  | A            | tion       |
| # of Participants Enrolled                                                       | ×            | -1         |
| # of Carryover Participants from Prior PY                                        |              |            |
| # of Participants Co-Enrolled in AJC Services                                    |              |            |
| # of Exited Participants Placed into Employment (cannot be greater than # exits) |              |            |
| Average Hourly Wage at Placement                                                 | 1            | 0          |
| Placement Rate                                                                   | $\checkmark$ | 1          |
| # of Participants Exited                                                         |              |            |
| # of Participants Enrolled who were At-Risk of Homelessness                      |              |            |
| % of Participants Enrolled who were At-Risk of Homelessness                      |              |            |
| Placement Rate of Exiters who were Episodically Homeless (PoP                    |              | N/A        |
| Year 2 and Year 3 grantees only)                                                 |              | 19/73      |
| Cost Per Placement (PoP Year 1 grantees only)                                    | $\checkmark$ | 1          |
| Homeless Women Veteran - # Enrolled                                              |              |            |
| Employment Rate in the 2nd Qtr After Exit                                        |              |            |
| Median Earnings 2nd Qtr After Exit                                               |              |            |
| # of Exiters who Earned Wages 4th Qtr After Exit                                 |              |            |
| Employment Rate in the 4th Qtr After Exit                                        |              |            |
| Unduplicated Count of Participants Trained                                       |              |            |
| % of Participants Trained                                                        | $\checkmark$ | 1          |

- A red "X" indicates that the measure failed to meet the minimum expectation (e.g., 0 to 84 percent of the planned goal).
- A yellow "!" means the measure met minimum performance expectations but is still considered to be underperformance from the planned goal.
- A green ✓ check mark indicates that the measure met or exceeded the planned goal.

# Performance Indicators: Scores (2 of 2)

#### Old - PY22

| Performance Indicators used in TPN                                                               | TPN Actio                                                                     | on status a<br>TPR                                                   | ppears in                                                            |
|--------------------------------------------------------------------------------------------------|-------------------------------------------------------------------------------|----------------------------------------------------------------------|----------------------------------------------------------------------|
| PYZZ IPR                                                                                         | Red X                                                                         | Yellow !                                                             | Green 🗸                                                              |
| 1. Number of Participants Enrolled                                                               | Q1, Q2,<br>Q3                                                                 | Q1, Q2,<br>Q3, Q4                                                    | Q1, Q2,<br>Q3, Q4                                                    |
| 2. Average Hourly Wage at Placement                                                              | Q2, Q3                                                                        | Q1, Q2,<br>Q3, Q4                                                    | Q1, Q2,<br>Q3, Q4                                                    |
| 3. Placement Rate                                                                                | Q2, Q3                                                                        | Q1, Q2,<br>Q3, Q4                                                    | Q1, Q2,<br>Q3, Q4                                                    |
| 4. Placement Rate Episodically Homeless                                                          | Q2, Q3                                                                        | Q1, Q2,<br>Q3, Q4                                                    | Q1, Q2,<br>Q3, Q4                                                    |
| 5. Employment Rate 2 <sup>nd</sup> Quarter After Exit                                            | Q5, Q6                                                                        | Q5, Q6                                                               | Q5, Q6                                                               |
| 6. Median Earnings 2 <sup>nd</sup> Quarter After Exit                                            | Q5, Q6                                                                        | Q5 <i>,</i> Q6                                                       | Q5, Q6                                                               |
| 7. Employment Rate 4 <sup>th</sup> Quarter After Exit                                            | Q5, Q6,<br>Q7, Q8                                                             | Q5, Q6,<br>Q7, Q8                                                    | Q5, Q6,<br>Q7, Q8                                                    |
| Maximum Number of Indicators in a Red X,<br>Yellow !, or Green ✓ TPN Action status by<br>Quarter | Q1: 1<br>Q2: 4<br>Q3: 4<br>Q4: 0<br>Q5: 3<br>Q5: 3<br>Q6: 3<br>Q7: 1<br>Q8: 1 | Q1: 4<br>Q2: 4<br>Q3: 4<br>Q4: 4<br>Q5: 3<br>Q6: 3<br>Q7: 1<br>Q8: 1 | Q1: 4<br>Q2: 4<br>Q3: 4<br>Q4: 4<br>Q5: 3<br>Q6: 3<br>Q7: 1<br>Q8: 1 |

#### New - PY23

| Performance Indicators used in TPN                   | TPN Actio          | on status a<br>TPR | ppears in          |
|------------------------------------------------------|--------------------|--------------------|--------------------|
| P123 IPR                                             | Red X              | Yellow !           | Green 🖌            |
| 1 Number of Participants Enrolled                    | Q1, Q2,            | Q1, Q2,            | Q1, Q2,            |
|                                                      | Q3, Q4             | Q3, Q4             | Q3, Q4             |
| 2 Average Hourly Wage at Placement                   | Q1, Q2,            | Q1, Q2,            | Q1, Q2,            |
|                                                      | Q3, Q4             | Q3, Q4             | Q3, Q4             |
| 3 Placement Rate                                     | Q1, Q2,            | Q1, Q2,            | Q1, Q2,            |
|                                                      | Q3, Q4             | Q3, Q4             | Q3, Q4             |
| 4. Placement Rate Episodically Homeless              | Q1, Q2,            | Q1, Q2,            | Q1, Q2,            |
| or Cost per Placement                                | Q3, Q4             | Q3, Q4             | Q3, Q4             |
| 5. Percentage of participants receiving              | Q1, Q2,            | N/A                | Q1, Q2,            |
| training services                                    | Q3, Q4             |                    | Q3, Q4             |
| 6 Employment Rate 2 <sup>nd</sup> Ouarter After Exit | Q3, Q4,            | Q3, Q4,            | Q3, Q4,            |
|                                                      | Q5, Q6             | Q5, Q6             | Q5, Q6             |
| 7 Median Farnings 2 <sup>nd</sup> Quarter After Exit | Q3, Q4,            | Q3, Q4,            | Q3, Q4,            |
| 7. Median Earnings 2 Quarter Arter Exit              | Q5, Q6             | Q5, Q6             | Q5, Q6             |
| 8 Employment Pate 4 <sup>th</sup> Quarter After Evit | Q5 <i>,</i> Q6,    | Q5, Q6,            | Q5, Q6,            |
|                                                      | Q7, Q8             | Q7, Q8             | Q7, Q8             |
|                                                      | <mark>Q1: 5</mark> | Q1: 4              | <mark>Q1: 5</mark> |
|                                                      | <mark>Q2: 5</mark> | Q2: 4              | <mark>Q2: 5</mark> |
| Maximum Number of Indicators in a Red X              | <mark>Q3: 7</mark> | <mark>Q3: 6</mark> | <mark>Q3: 7</mark> |
| Vellow L or Green & TPN Action status by             | <mark>Q4: 7</mark> | <mark>Q4: 6</mark> | <mark>Q4: 7</mark> |
| Quarter                                              | Q5: 3              | Q5: 3              | Q5: 3              |
|                                                      | Q6: 3              | Q6: 3              | Q6: 3              |
|                                                      | Q7: 1              | Q7: 1              | Q7: 1              |
|                                                      | Q8: 1              | Q8: 1              | Q8: 1              |

### **Outcome Expectations (1 of 3)**

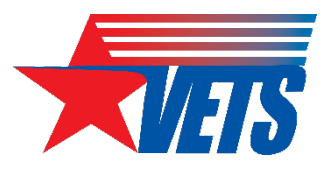

| Performance<br>Indicator            | Indicator Score                       | Met or<br>Exceeded<br>Goal             | Minimum<br>Expectation         | Failed                        |
|-------------------------------------|---------------------------------------|----------------------------------------|--------------------------------|-------------------------------|
| 1. Number of                        | % of Goal Achieved                    | 100 percent or                         | 85 to 99                       | 0 to 84                       |
| enrollments                         | 82%-93%                               | greater than                           | percent of                     | percent of                    |
| Scored Q1 – Q4                      | ≶84%                                  | goal                                   | goal                           | goal                          |
| 2. Placement rate<br>Scored Q1 – Q4 | % of Goal Achieved<br>82%-99%<br>₹84% | 100 percent or<br>greater than<br>goal | 85 to 99<br>percent of<br>goal | 0 to 84<br>percent of<br>goal |
| 3. Average hourly                   | of Goal Achieved                      | 100 percent or                         | 85 to 99                       | 0 to 84                       |
| wage at placement                   | 82%-99%                               | greater than                           | percent of                     | percent of                    |
| Scored Q1 – Q4                      | ₹84%                                  | goal                                   | goal                           | goal                          |

### **Outcome Expectations (2 of 3)**

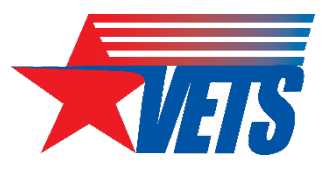

| Performance<br>Indicator                                                                       | Indicator Score                                                                                                    | Met or<br>Exceeded<br>Goal             | Minimum<br>Expectation                                                 | Failed                                                                      |
|------------------------------------------------------------------------------------------------|----------------------------------------------------------------------------------------------------|----------------------------------------|------------------------------------------------------------------------|-----------------------------------------------------------------------------|
| 4a. Placement rate –<br>Episodic Homeless <sup>1</sup><br>Scored Q1 – Q4                       | % of Goal Achieved<br>82%-99%<br>85%-99%<br>₹84%                                                                                                    | 100 percent or<br>greater than<br>goal | 85 to 99<br>percent of<br>goal                                         | 0 to 84<br>percent of<br>goal                                               |
| 4b. Cost per<br>placement <sup>2</sup><br>Scored Q1 – Q4                                       | Of Goal Achieved<br>Solution Sector 5<br>Solution Sector 5<br>Solution Sect | 95 to 105<br>percent of goal           | 80 to 94<br>percent of<br>goal; or<br>106 to 120<br>percent of<br>goal | 0 to 79<br>percent of<br>goal; or<br>Greater than<br>120 percent<br>of goal |
| 5. Percentage of<br>participants receiving<br>training services <sup>3</sup><br>Scored Q1 - Q4 | Paula<br>L<br>280%<br>≤79%                                                                                                    | 80 to 100<br>percent                   | N/A                                                                    | 0 to 79<br>percent                                                          |

### **Outcome Expectations (3 of 3)**

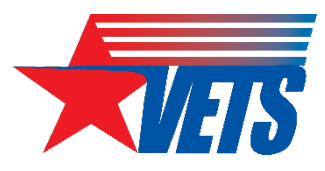

| Performance<br>Indicator                                                                          | Indicator Score                       | Met or<br>Exceeded<br>Goal             | Minimum<br>Expectation         | Failed                        |
|---------------------------------------------------------------------------------------------------|---------------------------------------|----------------------------------------|--------------------------------|-------------------------------|
| 6. Employment rate<br>2 <sup>nd</sup> quarter after exit<br>from the program<br>Scored in Q3 – Q6 | % of Goal Achieved<br>82%-99%<br>≷84% | 100 percent or<br>greater than<br>goal | 85 to 99<br>percent of<br>goal | 0 to 84<br>percent of<br>goal |
| 7. Median earnings<br>2 <sup>nd</sup> quarter after exit<br>from the program<br>Scored in Q3 – Q6 | % of Goal Achieved<br>82%-93%<br>₹84% | 100 percent or<br>greater than<br>goal | 85 to 99<br>percent of<br>goal | 0 to 84<br>percent of<br>goal |
| 8. Employment rate<br>4 <sup>th</sup> quarter after exit<br>from the program<br>Scored in Q5 – Q8 | % of Goal Achieved<br>82%-93%<br>₹84% | 100 percent or<br>greater than<br>goal | 85 to 99<br>percent of<br>goal | 0 to 84<br>percent of<br>goal |

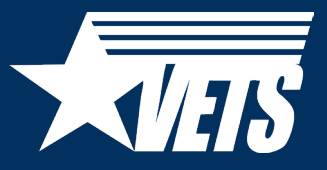

# Corrective Action Plan (CAP)/High Risk

## CAPs (1 of 2)

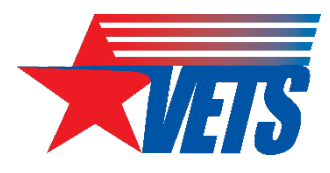

- Actual performance of less than 85 percent of a planned goal on performance indicators results in a narrative statement of causes and remedies in the VETS-702 TPN and may result in a CAP.
- CAP provides an opportunity for technical assistance to identify root causes of poor performance and ways to improve that performance.
- Actual performance of less than 80 percent of a training goal results in a narrative statement of causes and remedies in the TPN.

# CAPs (2 of 2)

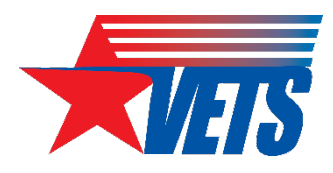

- If the Grant Officer's Technical Representative (GOTR) identifies the need for a CAP outside the quarterly reporting period, the GOTR will notify the grant recipient.
  - This notification will be sent to the grant recipient and should include but is not limited to the following:
    - A clear, descriptive statement of each area of non-compliance or underperforming critical performance indicator;
    - Reference to appropriate VETS guidance, federal regulations, or the grant award document where the grant was found to be out of compliance; and
    - A 30-day timeframe to respond with a completed CAP.

## High Risk Designations (1 of 2)

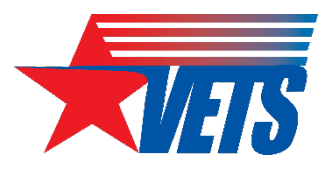

- Grant recipient may receive high risk designation where the grant is at risk of failure
- Only authorized by the Grant Officer
- Unusual and rare instances where grants receive this designation
- Can impact future award consideration regardless of outcome of competition scoring
- Grant Officer can place additional conditions for the HVRP award

## High Risk Designations (2 of 2)

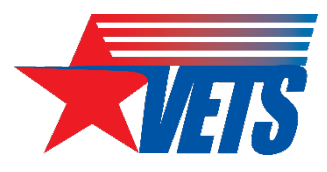

- Grant Officer can place additional conditions for the HVRP award, including:
  - Requiring payments as reimbursements rather than advance payments (restricting cash drawdowns from the Health and Human Services/Payment Management System);
  - Withholding authority to incur additional expenditures until receipt of evidence of acceptable performance within a given PoP (issuing a stop work order to the grant recipient);
  - Requiring additional or more detailed financial program or performance reports;
  - Requiring additional grant monitoring;
  - Requiring the recipient to obtain technical or management assistance; or
  - Establishing additional prior approvals for grant activities.
- Removal of high risk designation occurs when the conditions of the award have been met or a history of compliance is re-established. If the Grant Officer determines that the noncompliance cannot be addressed or has not been addressed through additional conditions, the Grant Officer may consider further action as described in 2 Code of Federal Regulations (C.F.R.) 200.238

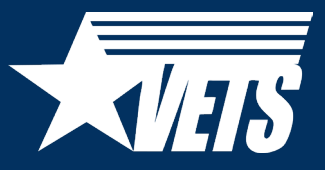

# Quarterly Performance Reporting

Framework, Process, TPR, TPN, Reporting Schedule

### **Performance Reporting Framework**

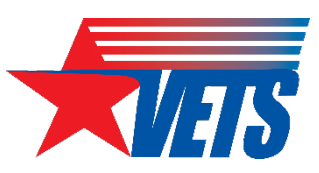

Grant recipients are continuously reporting the status of enrollments, exits, and follow-up activities throughout the PoP.

|                                                     | Period of Performance (PoP) - 3 Years / 12 Quarters |                 |                |                     |                |                |                 |                  |                   |                     |                |
|-----------------------------------------------------|-----------------------------------------------------|-----------------|----------------|---------------------|----------------|----------------|-----------------|------------------|-------------------|---------------------|----------------|
| Jul Aug Sep                                         | Oct Nov Dec                                         | Jan Feb Mar     | Apr May Jun    | Jul Aug Sep         | Oct Nov Dec    | Jan Feb Mar    | Apr May Jun     | Jul Aug Sep      | Oct Nov Dec       | Jan Feb Mar         | Apr May Jun    |
| PoP Q1                                              | PoP Q2                                              | PoP Q3          | PoP Q4         | PoP Q5              | PoP Q6         | PoP Q7         | PoP Q8          | PoP Q9           | PoP Q10           | PoP Q11             | PoP Q12        |
| F                                                   | Program Year (                                      | PY) - PY1 Activ | /e             |                     | PY1 Follow-Up  | Reporting      |                 |                  |                   |                     |                |
| PY1 Q1                                              | PY1 Q2                                              | PY1 Q3          | PY1 Q4         | PY1 Q5              | PY1 Q6         | PY1 Q7         | PY1 Q8          |                  |                   |                     |                |
| Enroll/Exit                                         | Enroll/Exit                                         | Enroll/Exit     | Enroll/Exit    |                     |                |                |                 |                  |                   |                     |                |
| PY1 Exiter Fo                                       | llow-Up 2QAE                                        | PY1 Q1 Exiters  | PY1 Q2 Exiters | PY1 Q3 Exiters      | PY1 Q4 Exiters |                |                 |                  |                   |                     |                |
|                                                     |                                                     | PY1 Exiter Fo   | ollow-Up 4QAE  | PY1 Q1 Exiters      | PY1 Q2 Exiters | PY1 Q3 Exiters | PY1 Q4 Exiters  |                  |                   |                     |                |
|                                                     |                                                     |                 |                |                     | PY2 Ac         | tive           |                 |                  | PY2 Follo         | w-Up                |                |
|                                                     |                                                     |                 |                | PY2 Q1              | PY2 Q2         | PY2 Q3         | PY2 Q4          | PY2 Q5           | PY2 Q6            | PY2 Q7              | PY2 Q8         |
|                                                     |                                                     |                 |                | Enroll/Crryovr/Exit | Enroll/Exit    | Enroll/Exit    | Enroll/Exit     |                  |                   |                     |                |
|                                                     |                                                     |                 |                | PY2 Exiter Fo       | ollow-Up 2QAE  | PY2 Q1 Exiters | PY2 Q3 Exiters  | PY2 Q3 Exiters   | PY2 Q4 Exiters    |                     |                |
|                                                     |                                                     |                 |                |                     |                | PY2 Exiter Fo  | llow-Up 4QAE    | PY2 Q1 Exiters   | PY2 Q2 Exiters    | PY2 Q3 Exiters      | PY12Q4 Exiters |
|                                                     |                                                     |                 |                |                     |                |                |                 |                  | PY3 Act           | ive                 |                |
|                                                     |                                                     |                 |                |                     |                |                |                 | PY3 Q1           | PY3 Q2            | PY3 Q3              | PY3 Q4         |
| Enroll/Crryovr/Exit Enroll/Exit Enroll/Exit Enroll/ |                                                     |                 |                |                     |                |                | Enroll/Exit All |                  |                   |                     |                |
|                                                     |                                                     |                 |                |                     |                |                |                 | Exiter F         | ollow-Up 2QAE     | PY3 Q1 Exiters      | PY2 Q2 Exiters |
|                                                     |                                                     |                 |                |                     |                |                |                 | There is no Foll | ow-Up 4QAE for PY | 3 Exiters due to Gr | ant Ending     |

### **Performance Reporting Process**

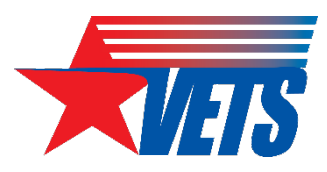

#### **Planned Goals Chart**

- Documents the approved planned goals for the entire 12 quarters of the PoP.
- Submitted once as part of the HVRP grant application.
- Goals cannot be changed unless a goal amendment is approved by the Grant Officer:

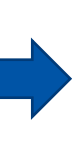

 See <u>Veterans' Program</u> <u>Letter (VPL) 03-18</u> Grant Modification Request Due to Unanticipated Circumstances Resulting in Poor Performance.

#### TPR

- Send to GOTR every quarter:
  - All grant recipients enter planned goals once in quarter (Q) 1; GOTR locks the tab.
  - 1<sup>st</sup>-year grant recipients submit one TPR for Q1-Q4
  - 2<sup>nd</sup>- and 3<sup>rd</sup>-year grant recipients submit two TPRs per quarter, one for Q1-Q4 and one for Q5-Q8.
- Indicator scores in the TPN Action column establish the required responses in the TPN.

#### TPN

- Send to GOTR every quarter:
  - 1<sup>st</sup>-year grant recipients submit one TPN per quarter for Q1-Q4
  - 2<sup>nd</sup>- and 3<sup>rd</sup>-year grant recipients submit two TPNs per quarter, one for Q1-Q4 and one for Q5-Q8.

### **Quarterly Reporting Schedule**

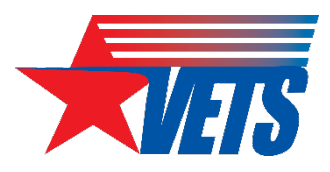

| Quarter | Quarter End Date | Grant Recipient<br>Submission Due Date | GOTR<br>Review/Certification |
|---------|------------------|----------------------------------------|------------------------------|
| 1&5     | September 30     | October 30                             | November 15                  |
| 2 & 6   | December 31      | January 30                             | February 15                  |
| 3 & 7   | March 31         | April 30                               | May 15                       |
| 4 & 8   | June 30          | July 30                                | August 15                    |

| Exit Quarter                                     | Q1: Jul-Sep | Q2: Oct-Dec | Q3: Jan-Mar | Q4: Apr-Jun |
|--------------------------------------------------|-------------|-------------|-------------|-------------|
| Follow-Up: 2 <sup>nd</sup><br>Quarter After Exit | Q3: Jan-Mar | Q4: Apr-Jun | Q5: Jul-Sep | Q6: Oct-Dec |
| Follow-Up: 4 <sup>th</sup><br>Quarter After Exit | Q5: Jul-Sep | Q6: Oct-Dec | Q7: Jan-Mar | Q8: Apr-Jun |

#### VETS-702 TPN

A fillable PDF form for grant recipients to describe strategies to improve any performance failures/underperformance, clarify financial management practices, recognize achievements, describe outreach activities/other grantrelated activities, and identify all staff who charged time to the grant

#### **TPN: Front page**

#### HVRP Technical Performance Narrative (TPN) U.S. Department of Labor Veterans' Employment and Training Service

| Recipient Name: |                                               |
|-----------------|-----------------------------------------------|
| Grant Number:   |                                               |
| Address:        |                                               |
| Program Year:   | Quarter: (Check applicable reporting quarter) |
| 2023            |                                               |
|                 | 5 6 7 8                                       |

**Recipient Certification:** As an authorized representative of the grant recipient, I attest to the completeness and accuracy of the information contained in this report.

| Name:      |      |  |
|------------|------|--|
| Title      | Data |  |
| 💺 PY23 TPN |      |  |

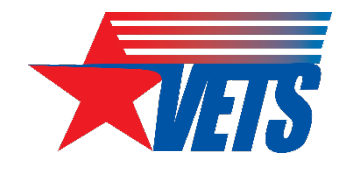

Veterans' Employment and Training Service

#### VETS-701 TPR

#### Excel workbook comprised of six worksheets or tabs:

- 1. Planned Goals
- 2. Technical Performance Report
- 3. New Enrollment Entry
- 4. Participant Information
- 5. Demographics Summary
- 6. Goals vs. Actual

#### **Common Errors**

- Not using the correct version of the TPR
- The file is not saved as .xlsb
- Content of Planned Goals tab does not match the numbers shown in the Planned Goals Chart contained in grant recipient's award package or most recent goals amendment
- Reporting Period and PoP Year dropdowns in the Technical Performance Report tab are not set for the current quarter or year
- Entering follow-up employment and earnings data too soon

#### **TPR: Tech Perf Report tab**

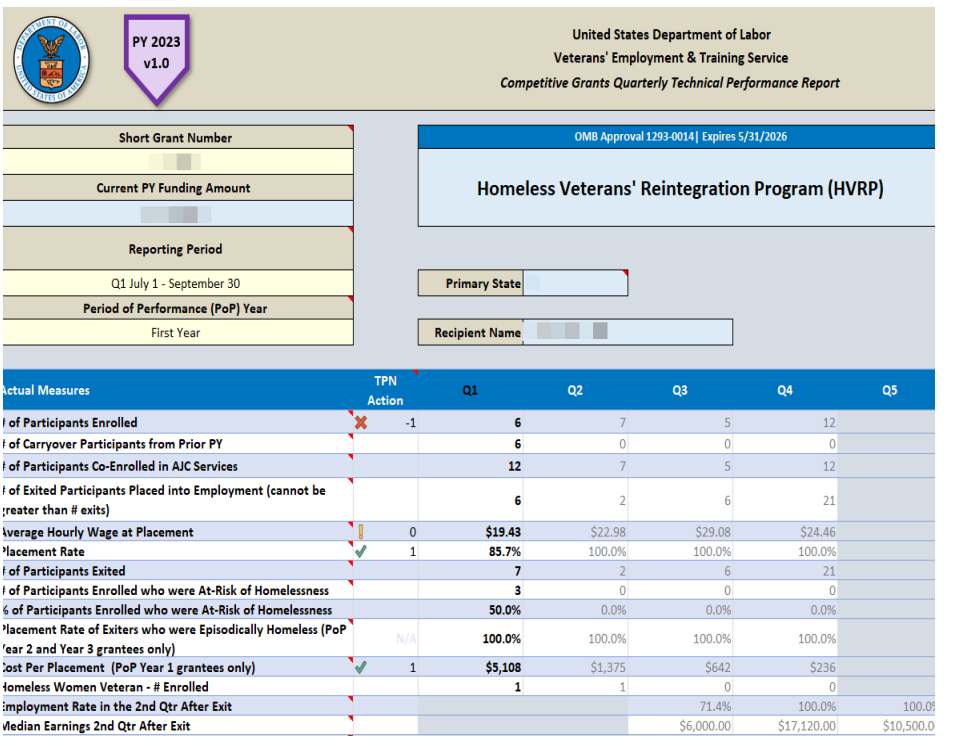

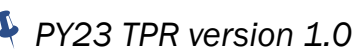

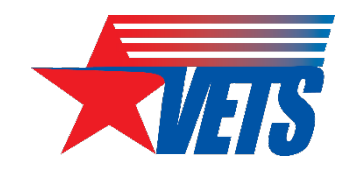

# PY23 TPR v.1.1 – Late Aug/Sep 2023

- The PY23 TPR version 1.0 was published to the DOL HVRP website on July 13, 2023.
- Users have since notified the VETS National Office (NO) of several data entry issues and validation errors that will require correction via the publication of a new workbook: PY23 TPR version 1.1. There are no changes to the PY22 TPR.

#### What is the timeline for publishing v.1.1?

- There is an open comment period for all VETS staff and grant recipients to submit potential errors found in PY23 TPR v.1.0 through COB, August 4, 2023.
- The new PY23 TPR v.1.1 will be published to the HVRP website no later than September 1st.
- The PY23 TPR video walkthrough will be posted to public websites no later than September 8th.

#### How to report an error to the VETS NO

- 1. Send an email to hvrp@dol.gov with:
  - a. A description of the issue (screenshots are helpful); and
  - b. Attach the TPR file that displays the error.
- 2. The VETS NO will contact you with any follow-up questions, if needed.

## PY23 TPR v.1.1 – Recipient Action

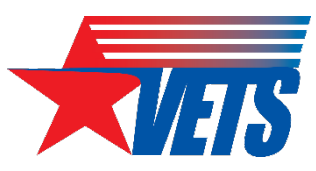

# How should grant recipients capture participant information while awaiting publication of PY23 TPR v.1.1?

- 1. Record participant information using the <u>HVRP Participant Tracking Sheet</u> and enter the data into TPR v.1.1 after it is published; or
- 2. Enter participant information into the <u>PY23 TPR v.1.0</u> as a placeholder, then copy/paste the data into TPR v.1.1 once it is available. VETS will provide copy/paste instructions when v.1.1 is published. If using v.1.0 as a placeholder, please note the following:
  - a. Use the *New Enrollment Entry* and *Participant Info* tabs to record participant information. You will see red strikethroughs that should not be there for some fields. Those erroneous strikethroughs will go away once the data is entered in v.1.1.
  - b. Do not populate/ask the GOTR to lock the Planned Goals tab as the goals must be locked in v.1.1.
  - c. Ignore the Tech Perf Report, Demographic Summary, and Goals v. Actual tabs as they will reflect inaccurate results.

#### **Key Dates**

| Jul 20 – Aug 4 | Submit TPR/TPN questions/potential errors to hvrp@dol.gov |
|----------------|-----------------------------------------------------------|
| Aug 7 – 25     | VETS NO completes revisions to TPR                        |
| Aug 28 – Sep 1 | PY23 TPR v.1.1 published on DOL HVRP website              |
| Sep 4 - 8      | PY23 TPR Video Walkthrough posted to public websites      |

### **PY23 TPR v.1.1 – Planned Changes**

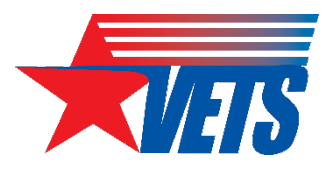

| Tab                              | Cell Reference          | Item                                            | Description                                                                                                    |
|----------------------------------|-------------------------|-------------------------------------------------|----------------------------------------------------------------------------------------------------|
| New Enrollment/ Participant Info | PartInfo Tab; Column BX | Service End Date                                | Remove auto-calculate formula; revert back to user-entered field.                                                                                                    |
| Planned Goals                    | N/A                     | sheet protection                                | 1. Lock user-entered fields<br>2. Unlock feature                                                                                                    |
| Planned Goals                    | F31; G31; L33           | Costs/Expenditures                              | Confirm/Correct validation on Q3 & Q4 entries and Total Planned Expenditures cell. Add decimals to show cents.                                                                                                    |
| New Enrollment/ Participant Info | N/A                     | Sheet protection                                | <ol> <li>Uncheck "select locked cells" when protecting Part Info sheet (will help prevent issues when/if grantees have to paste in values)</li> <li>Check "Use Auto-Filter" to enable column filters</li> <li>To resolve the "fixed objects will move" error messages, apply the following settings: Go to File &gt; Options &gt; Advanced &gt; In the "Cut, copy and paste" area, remove the tick for "Cut, copy and sort inserted objects with their parent cells"</li> </ol> |
| Planned Goals                    | Row 28                  | Cost per Placement                              | Remove conditional formatting from Q1-Q4 and format as currency with no decimals                                                                                                    |
| New Enrollment/ Participant Info | PartInfo Tab; Column BY | Housing Status at Exit                          | Add "Unknown" to dropdown list                                                                                                    |
| New Enrollment/ Participant Info | PartInfo tab; Column A  | Participant ID (auto-calc)                      | Adjust formula for calculating participant's age at enrollment (use Service Start Date instead of TODAY() function)                                                                                                    |
| New Enrollment/ Participant Info | Columns AG:Al           | Homeless, Epis Homless,<br>and Hless w/Children | Double check the conditional formatting rules in eligibility category columnsThe rules are triggering red strikethroughs across multiple columns, even when a "no" is selected (see screenshot at right)                                                                                                    |
| New Enrollment/ Participant Info | В3                      | Grantee Participant ID                          | Add "OPTIONAL" back to the column header on Part Info tab                                                                                                    |
| Planned Goals                    | Rows 31:33              |                                                 | Show decimals on budget/expenditure cells                                                                                                    |
| Tech Perf Report                 | Rows 77:80              |                                                 | Show decimals on budget/expenditure cells                                                                                                    |
| Tech Perf Report                 | N21                     | Avg Hrly Wage                                   | Format Total column as currency                                                                                                    |
| New Enrollment/ Participant Info |                         |                                                 | Freeze first column                                                                                                    |

#### **TPR Reference Slides**

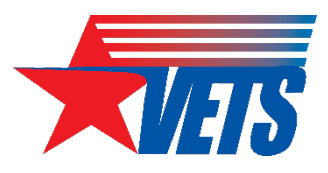

Refer to the <u>TPR Reference slides</u> at the end of this presentation for instructions and screenshots that explain how to:

- Enter Planned Goals in the TPR
- Enter cost information for: TPR -Planned Budget, TPR - Tech Perf Rpt Expenditures & Obligations, and TPN -Financial Review
- □ Enter Carryover participants in the TPR

#### **TPR Reference Slides**

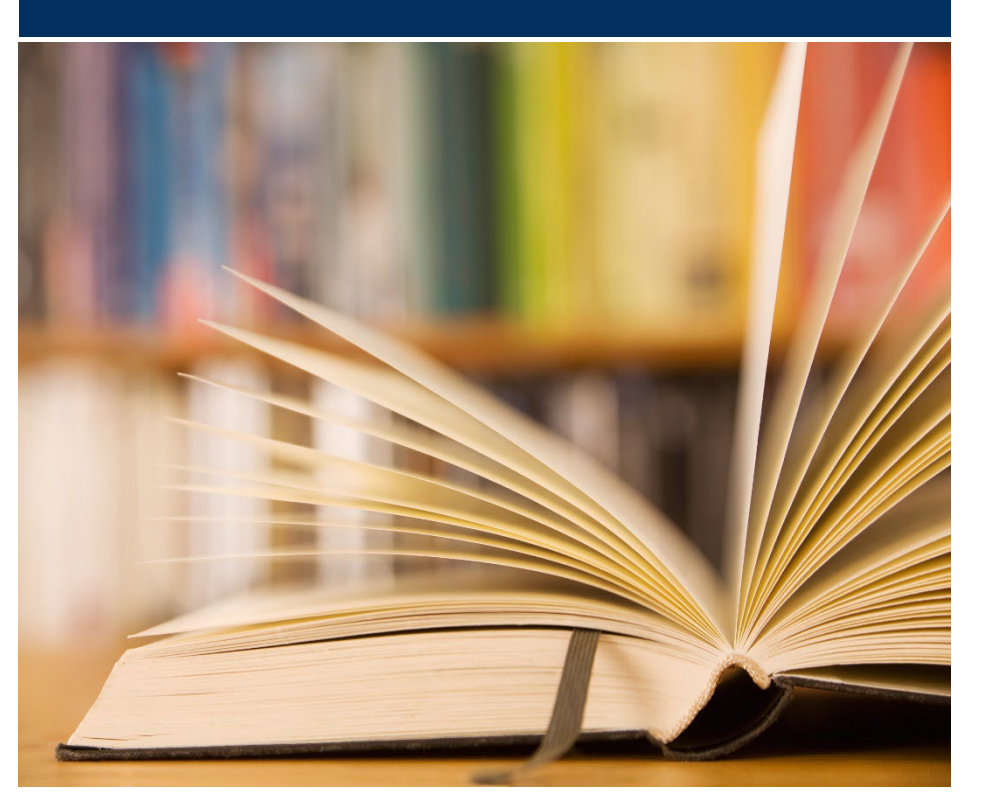

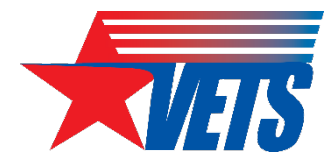

### PY23 Guidance, Resources, and Forms

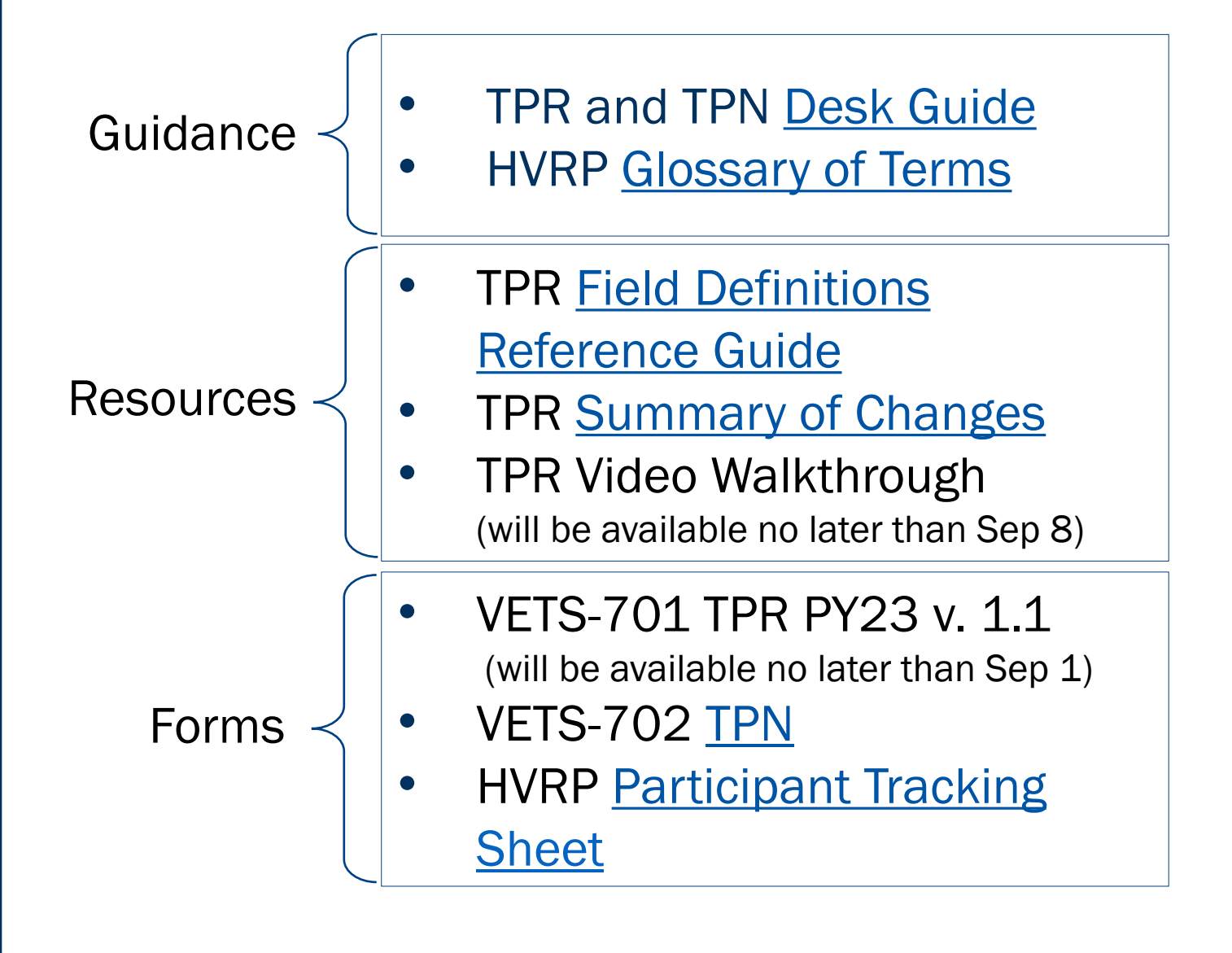

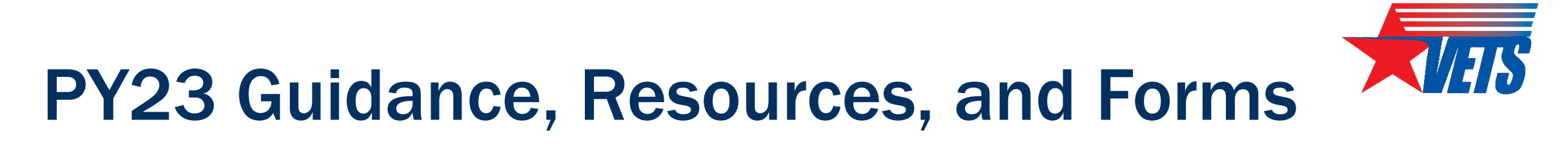

#### You can find these resources on the DOL HVRP website

#### **Program Documents**

- <u>GOTR TPR/TPN Checklist (PDF</u>)
- On-site Assessment Form 2017 (PDF)
- Corrective Action Plan and High Risk Guide (PDF)
- Incremental Funding Planned Goals Change Request Planned Goals Chart (XLSB)
- At-Risk Income Eligibility Calculator (XLSB) Updated July 12, 2023

#### **Program Resources and Partners**

- HVRP Glossary of Terms (DOCX) New!
- Policy and Guidance
- Homeless Veterans' Reintegration Program (HVRP) Eligibility Changes Frequently Asked Questions (FAQ) (PDF, nvtac.org) New!
- <u>National Veterans Technical Assistance Center (nvtac.org)</u>
- <u>NVTAC HVRP Program Guide 2023 (PDF, nvtac.org)</u> New!
- United States Interagency Council on Homelessness (usich.gov)
- <u>United States Department of Veterans Affairs (va.gov)</u>
- HUD Initiatives and Programs for Homeless Veteran Service Providers (hudexchange.info)
- Stevens Amendment Desk Aid (PDF)

#### **HVRP** Performance

#### PY 2023 (July 1, 2023 - June 30, 2024) Quarterly Reporting Forms

- HVRP Participant Tracking Sheet (PDF) New!
- HVRP TPR/TPN Desk Guide (PDF)
- VETS-701 Technical Performance Report (XLSB)
  - <u>TPR Summary of Changes (XLSX)</u>
  - <u>TPR Field Definitions Reference Guide (DOCX)</u>
- <u>VETS-702 Technical Performance Narrative (PDF)</u>
- VETS-703 Stand Down After Action Report (PDF)

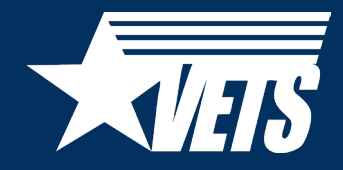

# **Quarterly Financial Reporting**

## **Quarterly Financial Reporting**

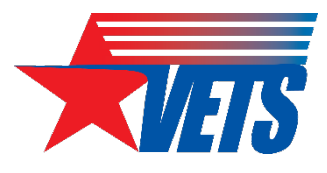

- Must complete the Federal Financial Report (FFR) in Payment Management System (PMS) in accordance with the Grant Recipient Submission Due Date (slide 17). See also IT Systems Slides for FFR completion example.
- If operating your second or third PY for your PoP, you must certify each FFR for each PMS Subaccount throughout the PoP.
- Subaccounts are listed in section 34 of the Notice of Award (NOA) and mirror the Document NO. for your award. All grants issued new NOAs will have an HV3 PMS subaccount indicator. The three represents the fiscal year (FY)/PY second numeral.
- Must report on issued by subaccount for the entire PoP. Final FFR due 30 days after the PoP, but if any adjustments are needed, grant recipients have up to the 120<sup>th</sup> day after the end of the PoP to amend and recertify their final FFR.

# How to Update Permissions or Request Access to Complete Quarterly Financial Reports

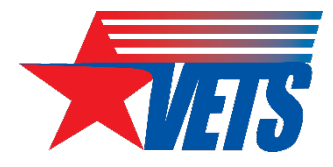

- Grant recipients who do not have access to PMS should submit a new user access request to PMS. Copy or click on the following link and follow the instructions to request access: <u>Registration - Payee Account</u>
- Grant recipients who currently have access to PMS and are submitting/certifying the FFRs
  on behalf of their organization should log in to PMS and update their permissions to request
  access to the FFR Module. Copy or click on the following link and follow the instructions on
  how to update user permission: <u>Change Payee Account</u>
- Note: It can take up to three days to process the User Access Request.
- The Payment Management website provides you guidance on how to access financial reports that provides grant recipients an overview of how to run online inquires in the system. Additionally, the website also provides you information on how to access the available user guides: <u>Introduction to the Payment Management System</u>
- For general help logging into PMS: <u>Logging In Recipients</u>

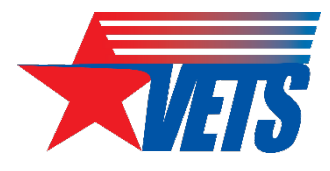

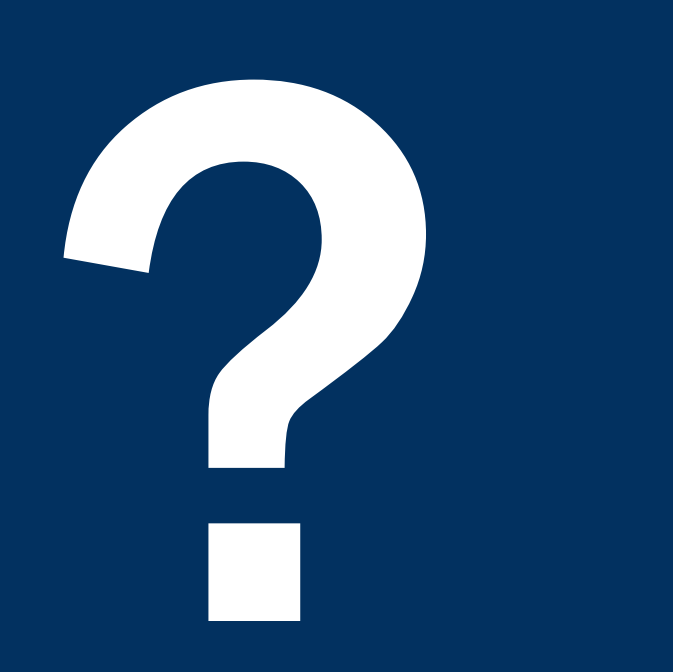

# Questions

What additional questions do you have about HVRP performance or quarterly reporting?

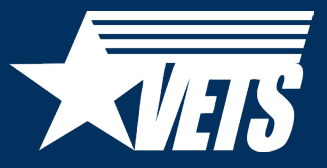

# Thank you!

Thank you for your dedication serving veterans experiencing homelessness or at risk of homelessness.

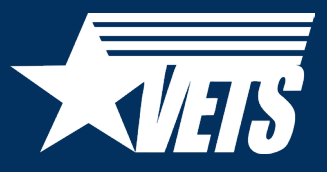

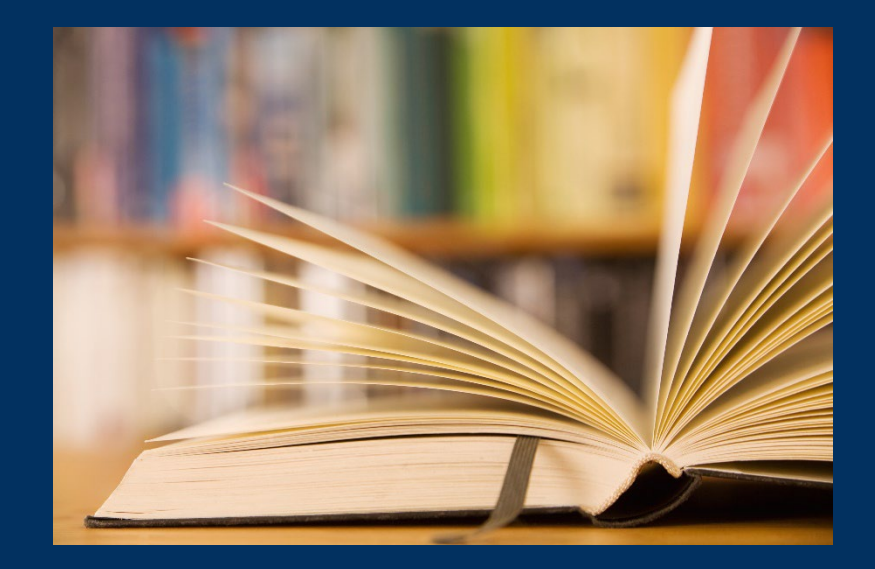

# **TPR Reference Slides**

#### How to:

- □ Enter Planned Goals in the TPR
- Enter cost information for: TPR Planned Budget, TPR Tech Perf Rpt Expenditures & Obligations, and TPN - Financial Review
- □ Enter Carryover participants in the TPR

#### **Planned Goals Entries in the TPR**

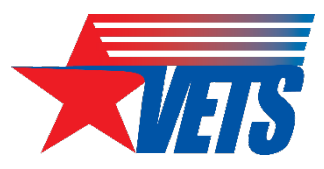

- Below is an example Planned Goals Chart from the FY23 FOA Abstract Attachment A
- The numbers next to each red square align to the corresponding row number in the Planned Goals tab of the PY23 TPR

| Applicant Name                                                                                 | Yea   | Year 1 Funding Amount |       |         | Year 2 Funding Amount |       |       |         | Year 3 Funding Amount |       |       |         | PoP Funding<br>Amount |
|------------------------------------------------------------------------------------------------|-------|-----------------------|-------|---------|-----------------------|-------|-------|---------|-----------------------|-------|-------|---------|-----------------------|
|                                                                                                | 13    |                       |       |         |                       |       |       |         |                       |       |       |         |                       |
| Planned Goals                                                                                  | 01    | 02                    | 03    | 04      | Q5                    | Q6    | Q7    | Q8      | Q9                    | Q10   | Q11   | Q12     | 3 Year PoP Total      |
| # of Participants Enrolled                                                                     | 25    | 30                    | 40    | 40      | 33                    | 34    | 34    | 34      | 33                    | 34    | 34    | 34      | 405                   |
| # of Participants Exited 24                                                                    | 25    | 36                    | 37    | 37      | 33                    | 34    | 34    | 34      | 33                    | 34    | 34    | 34      | 405                   |
| Placement Rate (# employed/# exited)                                                           | 61.0% | 61.0%                 | 61.1% | 61.1%   | 65.0%                 | 65.0% | 70.0% | 70.0%   | 70.0%                 | 70.0% | 70.0% | 70.0%   | 66.2%                 |
| # of Exited Participants Placed into Employment                                                | 15    | 22                    | 23    | 23      | 21                    | 22    | 24    | 24      | 23                    | 24    | 24    | 24      | 269                   |
| Average Hourly Wage at Placement                                                               |       |                       |       | \$16.71 | 22                    |       |       | \$17.54 |                       |       |       | \$17.54 | \$17.26               |
| Cost Per Placement<br>(PoP Funding Amount/PoP # of Exited Participants Placed into Employment) |       |                       |       |         |                       |       |       |         |                       |       |       | 28      | \$4,738               |
| Post-Exit Goals                                                                                |       |                       |       |         |                       |       |       |         |                       |       |       |         |                       |
| Employment Rate in the 2nd Quarter After Exit                                                  |       | 25                    | 60.0% | 60.0%   | 61.0%                 | 61.0% | 61.0% | 61.0%   | 61.0%                 | 61.0% | 61.0% | 61.0%   | 60.8%                 |
| Median Earnings 2nd Quarter After Exit (Quarter = 13 week                                      | 5)    | -                     | 26    | \$7,800 |                       |       |       | \$8,100 |                       |       |       | \$8,500 | \$8,133               |
| Employment Rate in the 4th Quarter After Exit                                                  |       |                       |       | 27      | 50.1%                 | 50.1% | 50.1% | 50.1%   | 50.1%                 | 50.1% | 50.1% | 50.1%   | 50.1%                 |

### **Cost Entries in the TPR – Planned Budget**

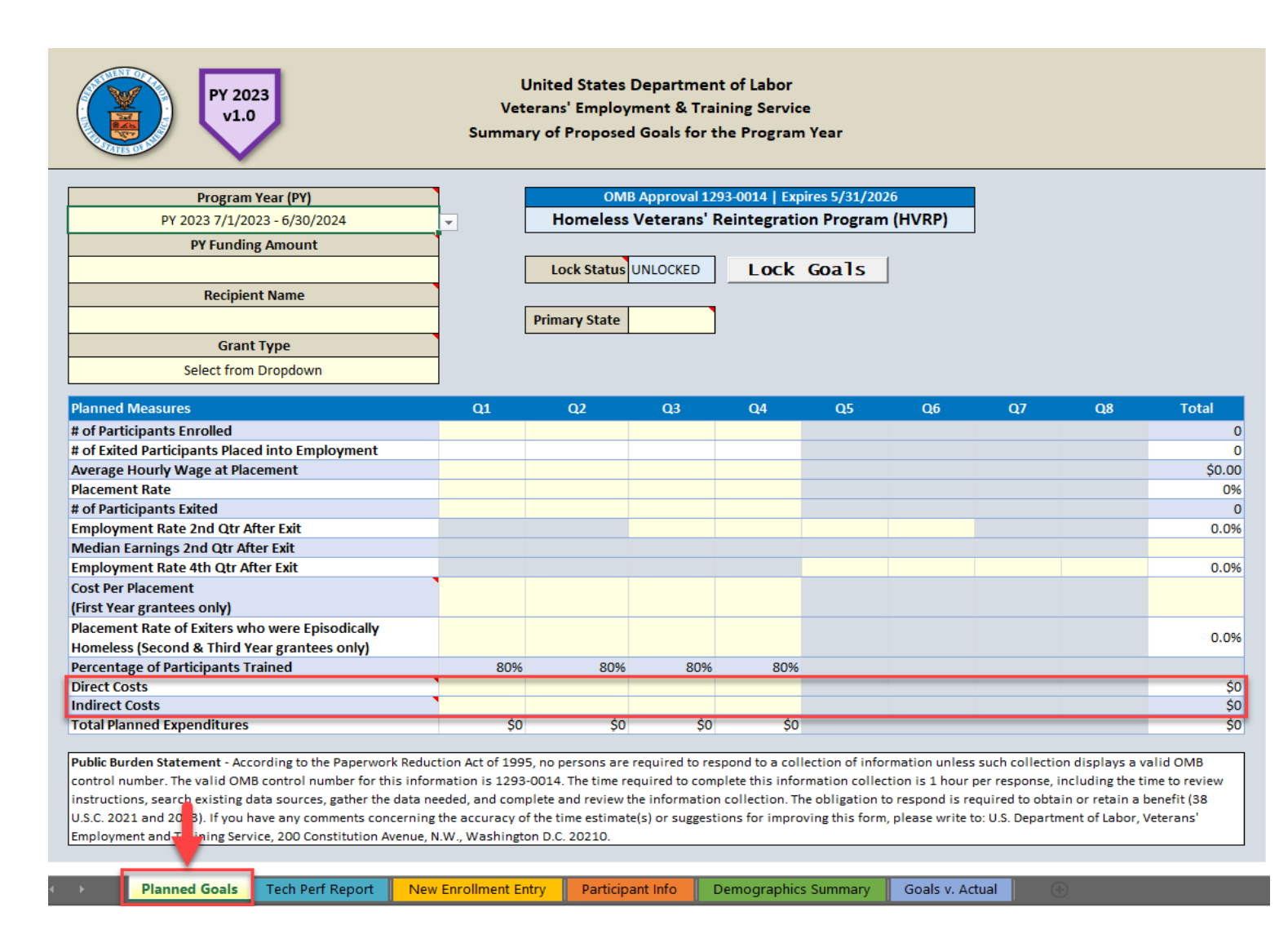

Where do I find the amounts to enter for Direct Costs and Indirect Costs in the Planned Goals tab?

 SF-424A from your grant award or most recently approved budget amendment.

### Cost Entries in the TPR – Planned Goals Budget

SECTION B - BUDGET CATEGORIES

| 6. Object Class Categories             |             | Total        |     |     |               |
|----------------------------------------|-------------|--------------|-----|-----|---------------|
|                                        | (1)         | (2)          | (3) | (4) | (5)           |
|                                        |             |              |     |     |               |
|                                        |             |              |     |     |               |
|                                        |             |              |     |     |               |
|                                        |             |              |     |     |               |
|                                        |             |              |     |     |               |
|                                        |             |              |     |     |               |
|                                        |             |              |     |     |               |
|                                        |             |              |     |     |               |
|                                        |             |              |     |     | ]             |
| a. Personnel                           | \$ 167,224. | 00 <b>\$</b> | \$  | \$  | \$ 167,224.00 |
| b. Fringe Benefits                     | 22,190.     | 52           |     |     | 22,190.62     |
|                                        |             |              |     |     |               |
| c. Travel                              | 6,319.      | 52           |     |     | 6,319.52      |
| d. Equipment                           |             |              |     |     |               |
|                                        |             |              |     |     |               |
| e. Supplies                            |             |              |     |     |               |
| f. Contractual                         |             |              |     |     |               |
|                                        |             |              |     |     |               |
| g. Construction                        |             |              |     |     |               |
| h. Other                               | 21,041.     | 99           |     |     | 21,041.99     |
| i. Total Direct Charges (sum of 6a-6h) | 216,776.    | 13           |     |     | \$ 216,776.13 |
|                                        |             |              |     |     |               |
| j. Indirect Charges                    | 38,223.     | 37           |     |     | \$ 38,223.87  |
| k. TOTALS (sum of 6i and 6j)           | \$ 255,000. | \$           | \$  | \$  | \$ 255,000.00 |
|                                        |             |              |     |     |               |
| 7 Program Income                       | \$          | \$           | \$  | \$  | \$            |
|                                        |             |              |     |     |               |

The SF-424A Section B Budget Categories provides the amount of Direct, Indirect, and Total costs for one year.

Authorized for Local Reproduction

Standard Form 424A (Rev. 7-97)

# **Cost Entries in the TPR – Planned Budget**

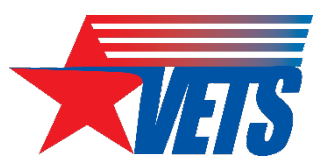

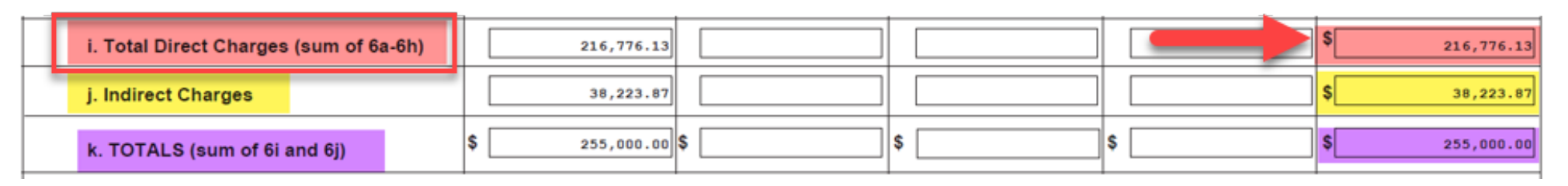

#### **TPR Data Entry**

Line *i. Total Direct Charges (sum of 6a-6h)*: \$216,776.13 / **4** = \$54,194.03 per quarter

• The even distribution by quarter is not required. For example, if you didn't receive grant funds until late July, you may want to lower amount allotted in Q1 compared to Q2-Q4 because you will have less time to expend the money in Q1.

Enter \$54,194.03 across all four quarters of the Direct Costs row.

- The amounts shown in the screenshot are rounded to the nearest dollar, but cents will be shown in PY23 TPR v.1.1, remember to enter full dollar amount.
- You can ignore the red errors at this stage; they appear because the Total Planned Expenditures for the year does not match the PY Funding Amount.

| Planned Measures           | Q1       | Q2       | Q3                  | Q4                  | Q5 | Q6 | Q7 | Q8 | Total                |
|----------------------------|----------|----------|---------------------|---------------------|----|----|----|----|----------------------|
| Direct Costs               | \$54,194 | \$54,194 | <del>\$54,194</del> | <del>\$54,194</del> |    |    |    |    | \$216,776            |
| Indirect Costs             |          |          |                     |                     |    |    |    |    | \$0                  |
| Total Planned Expenditures | \$54,194 | \$54,194 | \$54,194            | \$54,194            |    |    |    |    | <del>\$216,776</del> |

## **Cost Entries in the TPR – Planned Budget**

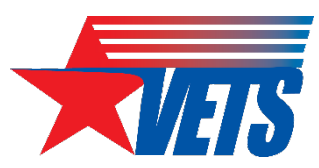

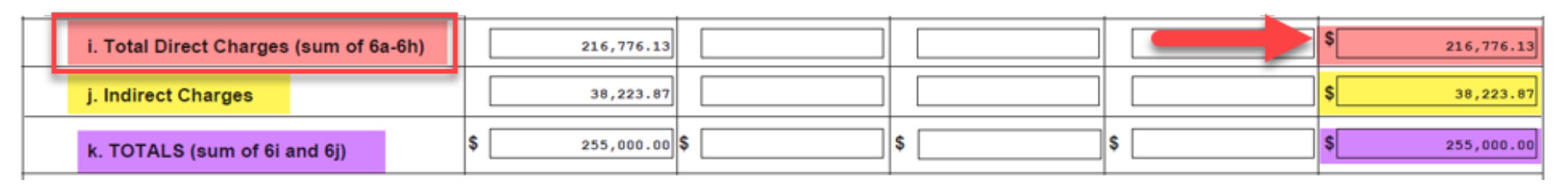

#### **TPR Data Entry**

Line *j. Indirect Charges*: \$38,223.87 / **4** = \$9,555.97 per quarter

• The even distribution by quarter is not required. For example, if you didn't receive grant funds until late July, you may want to lower amount allotted in Q1 compared to Q2-Q4 because you will have less time to expend the money in Q1.

Enter \$ 9,555.97 across all four quarters of the Indirect Costs row.

- The amounts shown in the screenshot are rounded to the nearest dollar, but cents will be shown in PY23 TPR v.1.1, remember to enter full dollar amount.
- There should be no red errors at this stage; the Total Planned Expenditures for the year should match the PY Funding Amount.

| Planned Measures           | Q1       | Q2       | Q3                  | Q4                  | Q5 | Q6 | Q7 | Q8 | Total                |
|----------------------------|----------|----------|---------------------|---------------------|----|----|----|----|----------------------|
| Direct Costs               | \$54,194 | \$54,194 | <del>\$54,194</del> | <del>\$54,194</del> |    |    |    |    | \$216,776            |
| Indirect Costs             |          |          |                     |                     |    |    |    |    | \$0                  |
| Total Planned Expenditures | \$54,194 | \$54,194 | \$54,194            | \$54,194            |    |    |    |    | <del>\$216,776</del> |

### **Cost Entries in the TPR – Tech Perf Rpt Expenditures & Obligations**

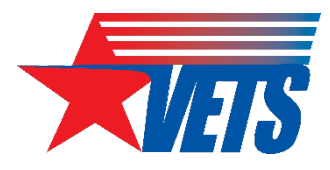

**Example:** In PY23 Q1, the recipient has expended \$54,507 in Direct Costs and \$9,243 in Indirect Costs for a total of **\$63,750**.

- There is a remaining balance of \$5,934.64 in PY22 funds.
- There is a \$255,000 balance available in PY23 funds.
- The recipient plans to use the remaining balance from PY22 before expending the PY23 funds.

| TPR Expenditures &<br>Obligations | Q1<br>Expenditures | PY22 Balance<br>(\$5,934.64) | PY23 Balance<br>(\$255,000.00) |
|-----------------------------------|--------------------|------------------------------|--------------------------------|
| Direct Costs                      | \$54,507.00        | \$5,934.64                   | \$48,572.36                    |
| Indirect Costs                    | \$9,243.00         |                              | \$9,243.00                     |
| Total                             | \$63,750.00        | \$ <b>5,934.64</b>           | \$ <b>57,815.36</b>            |
| Remaining Balance                 | N/A                | 0.00                         | \$197,184.64                   |

#### **Cost Entries in the TPR – Tech Perf Rpt Expenditures & Obligations**

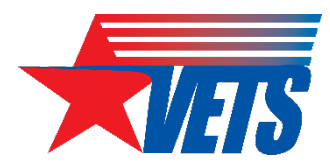

| TPR Expenditures &<br>Obligations | Q1<br>Expenditures | PY22 Balance<br>(\$5,934.64) | PY23 Balance<br>(\$255,000.00) |  |  |
|-----------------------------------|--------------------|------------------------------|--------------------------------|--|--|
| Direct Costs                      | \$54,507.00        | \$5,934.64                   | \$48,572.36                    |  |  |
| Indirect Costs                    | \$9,243.00         |                              | \$9,243.00                     |  |  |
| Total                             | \$63,750.00        | \$ <b>5,934.64</b>           | \$ <b>57,815.36</b>            |  |  |
| Remaining Balance                 | N/A                | 0.00                         | \$197,184.64                   |  |  |

#### In the PY22 TPR Q5, enter \$5,934.64

| Actual Measures                       | TPN Action | Q1        | Q2        | Q3        | Q4        | Q5       | Q6   | Q7   | Q8   | Total      |
|---------------------------------------|------------|-----------|-----------|-----------|-----------|----------|------|------|------|------------|
| Expenditures                          |            |           |           |           |           |          |      |      |      |            |
| Participant Support Costs             |            | 51,550.00 | 53,800.00 | 54,300.00 | 52,615.36 | 5,934.64 |      |      |      | 218,200.00 |
| Indirect Costs                        |            | 9,100.00  | 9,200.00  | 9,250.00  | 9,250.00  | 0.00     |      |      |      | 36,800.00  |
| Direct Costs                          |            |           |           |           |           |          |      |      |      | 0.00       |
| Administrative Costs - Total          |            | 9,100.00  | 9,200.00  | 9,250.00  | 9,250.00  | 0.00     | 0.00 | 0.00 | 0.00 | 36,800.00  |
| Total Expenditures (used in TPN Q1-4) | <b>U</b> 0 | 60,650.00 | 63,000.00 | 63,550.00 | 61,865.36 | 5,934.64 | 0.00 | 0.00 | 0.00 | 255,000.00 |

In the **PY23 TPR Q1**, split the Direct/Indirect costs for a total of \$57,815.36

| Actual Measures                                              | TPN Action | Q1        |
|--------------------------------------------------------------|------------|-----------|
| Expenditures & Obligations                                   |            |           |
| Direct Costs                                                 | N/A        | \$48,572  |
| Indirect Costs                                               | N/A        | \$9,243   |
| Total Actual Expenditures and Obligations - Current PY Funds |            | \$57,815  |
| Unobligated Balance of Current PY Funds                      | N/A        | \$197,185 |

### Cost Entries in the TPN – Financial Review

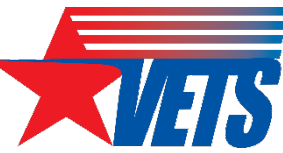

If you followed the steps in the slides above, you should click "Yes" in the TPN's Financial Review section because the costs listed on the PY22 and PY23 TPRs will align with the respective funding year SF-425 FFRs.

| PY22 Q5 TPN                                                                                                    | PY23 Q1 TPN                                                                                                    |  |  |  |  |  |  |
|----------------------------------------------------------------------------------------------------|----------------------------------------------------------------------------------------------------|--|--|--|--|--|--|
| Expenditures reported: \$5,934.64                                                                                                    | Expenditures reported: \$57,815.36                                                                                                    |  |  |  |  |  |  |
| Program Year: Quarter: (Select applicable reporting quarter)   2022 1 2 3 4 Period of performance   Image: String of the string of the string on the string on the stri | Program Year: Quarter: (Check applicable reporting quarter)   2023 <ul> <li>1</li> <li>2</li> <li>3</li> <li>4</li> <li>5</li> <li>6</li> <li>7</li> <li>8</li> </ul> 3. FINANCIAL REVIEW.   Do the SF-425 and the TPR crosswalk? If "No," please explain below why they do not match, and notify your GOTR of the discrepancy. |  |  |  |  |  |  |

### Cost Entries in the TPN – Financial Review

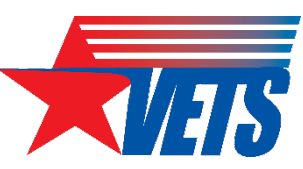

| FFR – PY2                                                                     | 2 Funds                                 | FFR – PY23 Funds                                        |                                                                                            |                                 |                              |                                         |                                                       |  |  |  |  |
|-------------------------------------------------------------------------------|-----------------------------------------|---------------------------------------------------------|--------------------------------------------------------------------------------------------|---------------------------------|------------------------------|-----------------------------------------|-------------------------------------------------------|--|--|--|--|
| Expenditures repo                                                             | orted: \$5,934.64                       |                                                         | Expenditures reported: \$57,815.36                                                         |                                 |                              |                                         |                                                       |  |  |  |  |
| Element to Which Report is Submitted<br>DOL / VETS<br>HV                      |                                         | OMB Numbe<br>4040-0014<br>Expiration Da<br>Jan 31, 2019 | 1. Federal Agency and Organizational<br>Element to Which Report is Submitted<br>DOL / VETS | 2. <u>Federal Gra</u><br>By DOL | nt or Other Identifying N    | lumber Assigned                         | Standard Fo<br>OMB Numbe<br>4040-0014<br>Expiration D |  |  |  |  |
| 3. <u>Recipient Organization /Name and complete address inclus</u>            | ding_ZIP_code)<br>PY22<br>Funds         | s                                                       | 3. Recipient Organization (Name and complet                                                | ll<br>to address includir       | <u>ng ZIP codo)</u>          | PY2<br>Fun                              | 3<br>ds                                               |  |  |  |  |
| 4a. <u>DUNS Number</u> 4b. <u>EIN</u> 5. <u>Recipient /</u><br>Identifying No | Account Number or 6. Final Report No    | 7. <u>Basis o</u><br>Accr                               | 4a. <u>DUNS Number</u> 4b. <u>EIN</u>                                                      | count Number or<br>aber.        | 6. <u>Final Report</u><br>No | 7. Basis o<br>Acce                      |                                                       |  |  |  |  |
| 8. <u>Project/Grant Period</u><br>From:   To:                                 | 9. <u>Reporting Period</u><br>9/30/2023 | End Date                                                | 8. <u>Project/Grant Period</u><br>From:                                                    | To:                             |                              | 9. <u>Reporting Perior</u><br>9/30/2023 | I End Date                                            |  |  |  |  |
| 10. Transactions:                                                             | Previous Period This Period             | Cun                                                     | 10. Transactions:                                                                          |                                 | Previous Period              | This Period                             | Cur                                                   |  |  |  |  |
| Federal Cash: (DOL records reflect quarter end cu                             | mulative drawdowns of \$ . )            |                                                         | Federal Cash: (DOL records reflect                                                         | t quarter end cum               | nulative drawdowns of        | \$ . ()                                 |                                                       |  |  |  |  |
| a. Cash Receipts                                                              | 0.00                                    |                                                         | a. Cash Receipts                                                                           |                                 | 0.00                         |                                         |                                                       |  |  |  |  |
| b. Cash Disbursements                                                         | 0.00                                    |                                                         | b. Cash Disbursements                                                                      | b. Cash Disbursements           |                              |                                         |                                                       |  |  |  |  |
| c. Cash on Hand (line a minus b)                                              | 0.00 0.00                               |                                                         | C. Cash on Hand (line a minus b)                                                           |                                 | 0.00                         | 0.0                                     |                                                       |  |  |  |  |
| Federal Expenditures and Unobligated Balance:                                 |                                         |                                                         | Federal Expenditures and Unobligat                                                         | ed Balance:                     |                              |                                         | -                                                     |  |  |  |  |
| d. Total Federal funds authorized                                             |                                         |                                                         | d. Total Federal funds authorized                                                          |                                 |                              | _                                       |                                                       |  |  |  |  |
| e. Federal share of expenditures                                              | 0.00 \$5,934.64                         |                                                         | e. Federal share of expenditures                                                           |                                 | 0.00                         | \$57,815.36                             |                                                       |  |  |  |  |
| f. Federal share of unliquidated obligations                                  |                                         |                                                         | f. Federal share of unliquidated obligations                                               |                                 |                              |                                         |                                                       |  |  |  |  |

### Carryover TPR Entry (1 of 6)

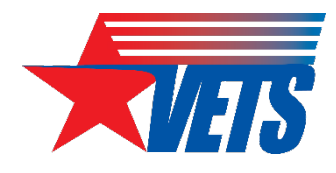

- Grant recipients will record carryover participants into the PY23 TPR by completing the fields in the New Enrollment tab or the Participant Info tab.
- The paste function as described in the <u>TPR Field Definitions Reference</u> <u>Guide won't work for PY23</u> because the new TPR's Participant Info tab's columns do not align with those in the PY22 TPR.
- Recipients with a grant that ended on June 30, 2023, *and* received a new award beginning July 1, 2023, must first ensure all participants enrolled under the previous grant meet HVRP eligibility requirements as of July 1, 2023.
  - If eligible, the participant will be entered into the new grant's PY23 TPR as a new enrollment (carryover does not apply).

### **Carryover TPR Entry (2 of 6)**

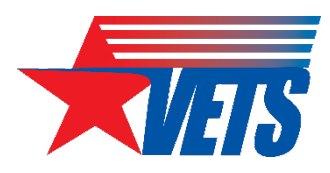

Are there any limitations on the number of carryovers that can be reported?

- The number of carryovers reported should equal the total number of un-exited participants shown in the prior PY's Q4 TPR.
- See the three steps at right for how to determine this number.

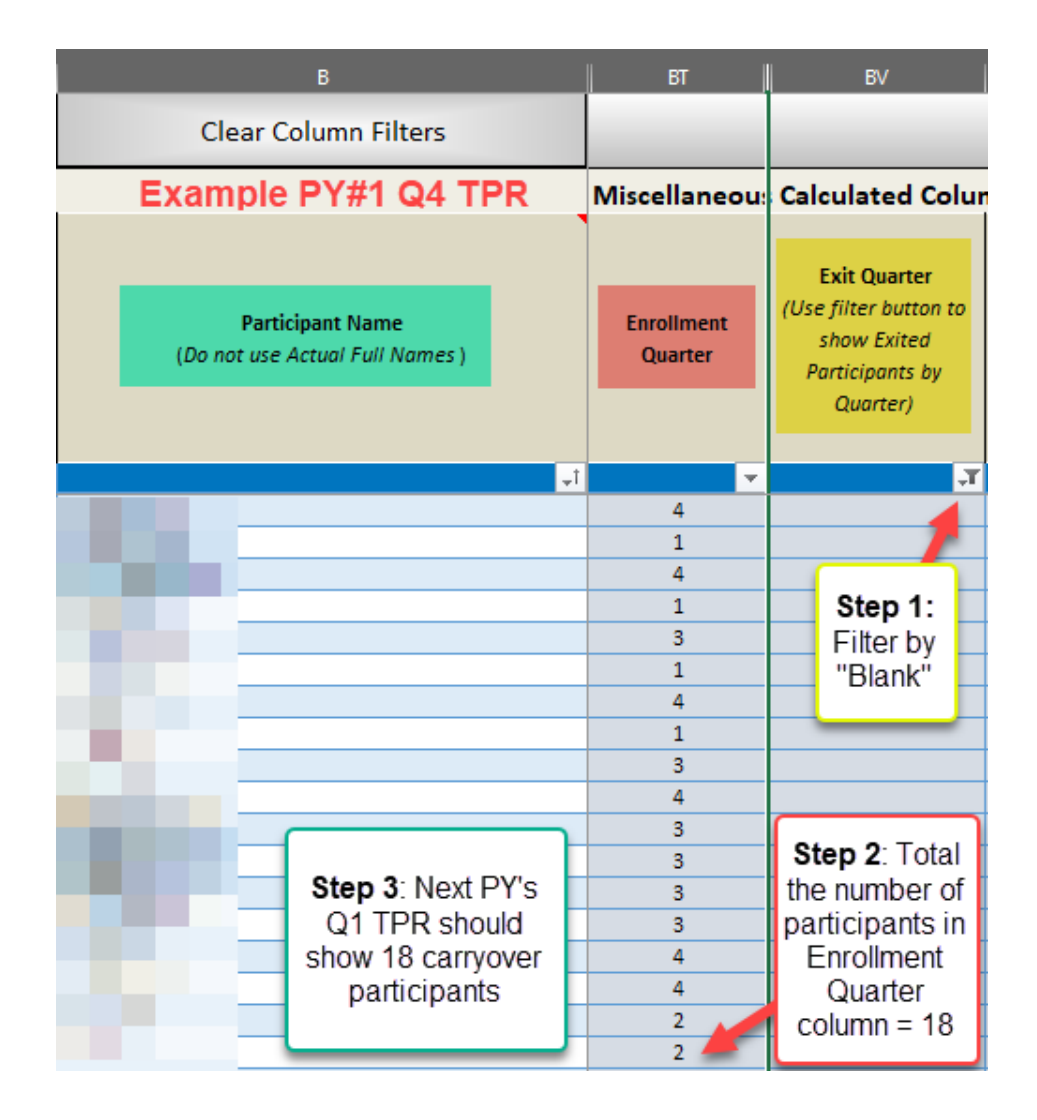

### Carryover TPR Entry (3 of 6)

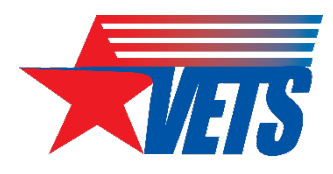

#### What information is required to report carryovers?

- Participant Attributes: Homelessness/Incarceration/Disability Characteristics, Other Program Enrollments, Demographics, and Military Service: Retain all entries from prior TPR.
  - Normally, VETS requires that carryover participants retain the same participant identification number and name as assigned in the previous PY. However, for the PY23 TPR, this rule no longer applies because of the standardized Participant ID format.
  - Grant recipients may retain the prior year's Participant ID by placing it in the optional Grantee Participant ID field.
- New PY23 TPR Fields: Service Delivery Area, Housing Status at Enrollment and Employment History are still required even if grant recipients may not have this information in the case file.
  - Enter your best guess response for the new fields.
  - VETS understands that carryover participants' data for these new fields may not be accurate.

### **Carryover TPR Entry (4 of 6)**

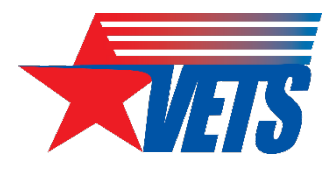

#### What information is required to report carryovers?

- Training: Retain all training entries with dates/quarters from the prior TPR.
  - The TPR will generate a data validation "error" for any "Date First Provided" or "Date Last Provided" training entries that are prior to July 1 of the current PY. It displays this error because the TPR cannot be coded to ignore the current PY date range limitation only for carryover participant records.
  - The Tech Perf Report tab only counts the trainings if the "Date Last Provided" column contains a date that falls within the current PY's reporting period.
- GOTRs use the most recent TPR available and rely on the TPR to provide oversight on training.
  - If the training dates are blank, GOTRs may assume training information is not in the case file.
  - Retaining the prior year's training entries ensures there is no loss of data when referring to the most recently submitted TPR file

### **Carryover TPR Entry (5 of 6)**

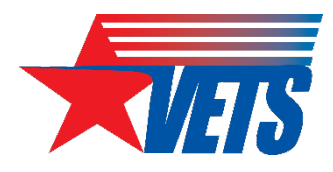

#### What information is required to report carryovers?

• Services: Service entries for carryover participants should only reflect services provided in the current PY. Do not re-enter services provided from the prior PY because those services were already counted in the previous PY's TPR

### **Carryover TPR Entry (6 of 6)**

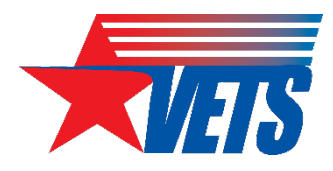

#### What information is required to report carryovers?

• Putting it all together; here's what to look for in the TPR

| Participant ID<br>Auto-Populated | nt ID<br>Ilated      |                  | Service Start Date<br>Carry-Over<br><program year<br="">Start</program> |  | Date of First Job Search Assistance: Quarter<br>Training Date Last Provided Blank=<br>Carryover |                               | b Search Assistance:<br>Date Last Provided |        | ent<br>er<br>=<br>/er | (                         | Carryove            | r            |          |
|----------------------------------|----------------------|------------------|-------------------------------------------------------------------------|--|-------------------------------------------------------------------------------------------------|-------------------------------|--------------------------------------------|--------|-----------------------|---------------------------|---------------------|--------------|----------|
| ParticipantID                    | Start date<br>curren |                  | date prior to<br>urrent PY                                              |  | Training date<br>revious PY ma<br>in current PY                                                 | s from<br>aintained<br>'s TPR | obSrchAssl 🔻                               |        | (<br>Carr             | Count<br>yover<br>Start D | ed a<br>bas<br>)ate | as<br>sed on | <b>-</b> |
| 038360-AdebA#-50-19              | 000001               | 00001 2023/06/07 |                                                                         |  | 2023/06/13                                                                                      |                               | 2023/06/07                                 | previo |                       | orevio                    | ous PY              |              | 1        |
| 038360-BeynA#-63-19              | 791908               | _                | 2023/06/21                                                              |  | 2023/06/27                                                                                      |                               | 2023/06/21                                 |        | _                     |                           |                     | - 1          | 1        |
| 038360-BoldJ#-55-19              | 971011               |                  | 2023/06/28                                                              |  | 2023/07/01                                                                                      |                               | 2023/07/01                                 |        |                       |                           |                     | _            | 1        |
| 038360-BoykJ#-36-20              | 062405               |                  | 2023/07/04                                                              |  | 2023/07/11                                                                                      | Error,                        | 2023/07/04                                 |        |                       | 1                         |                     |              |          |
| 038360-BrowJ#-45-19              | 972406               |                  | 2023/07/10                                                              |  | 2023/07/11                                                                                      | occurred                      |                                            |        |                       | 1                         |                     | Counte       | ed       |
| 038360-BrowK#-63-19              | 850204               |                  | 2023/07/12                                                              |  |                                                                                                 | in                            |                                            |        |                       | 1                         |                     | as a ne      | ew       |
| 038360-BrysR#-54-19              | 942710               |                  | 2023/07/13                                                              |  |                                                                                                 |                               | 2023/07/13                                 |        |                       | 1                         |                     | enrollm      | ent      |
| 038360-CampLM-29-20              | 070101               |                  | 2023/07/14                                                              |  |                                                                                                 |                               |                                            |        |                       | 1                         |                     |              |          |

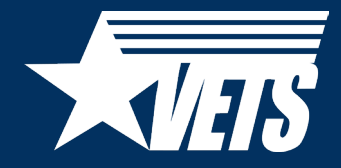

# Thank you!